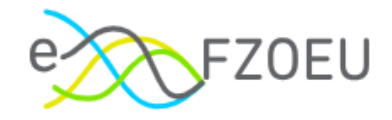

# Uputa za korištenje sustava eFZOEU Javni poziv za poticanje ugradnje fotonaponskih elektrana u obiteljskim kućama

# EnU-1/25

Ver. dok. 1.

Zagreb, lipanj 2025.

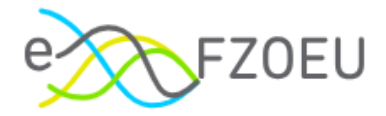

## SADRŽAJ

| 1. | UVOD.     |                                   | 1  |
|----|-----------|-----------------------------------|----|
| 2. | PREDU     | VJETI KORIŠTENJA                  | 2  |
| 3. | PRIJA\    | /A U SUSTAV                       | 3  |
| 4. | KORIS     | NIČKO SUČELJE                     | 6  |
| 5. | OBJAV     | LJENI POZIVI                      | 9  |
| 5. | 1. Projek | tna prijava                       | 11 |
|    | 5.1.1.    | Kartica "Prijavitelj"             | 14 |
|    | 5.1.2.    | Kartica "Dokumentacija"           | 20 |
|    | 5.1.3.    | Kartica "Investicija"             | 25 |
| 5. | 2. Podno  | všenje prijave                    | 26 |
| 5. | 3. Povlač | čenje podnesene projektne prijave | 28 |
| 6. | MOJE      | PRIJAVE                           | 29 |
| 7. | ODJAV     | A IZ SUSTAVA                      | 34 |
| 8. | KONTA     | KT I PODRŠKA                      | 35 |

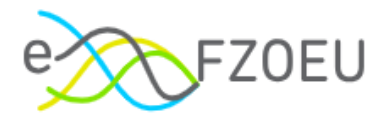

### 1. UVOD

Fond za zaštitu okoliša i energetsku učinkovitost (FZOEU, u nastavku: Fond) središnje je mjesto prikupljanja i ulaganja izvanproračunskih sredstava u programe i projekte zaštite okoliša i prirode, energetske učinkovitosti i korištenja obnovljivih izvora energije.

Fond je odgovoran za financiranje programa, projekata i drugih aktivnosti u području zaštite okoliša, obnovljivih izvora energije i energetske učinkovitosti, kao i za organizaciju sustava gospodarenja posebnim kategorijama otpada, a sve sa svrhom izgradnje ekološki održivog društva temeljenog na niskougljičnom razvoju.

Sustav eFZOEU (u nastavku: sustav) je informacijski sustav namijenjen za predaju projektnih prijava za pozive i natječaje Fonda za zaštitu okoliša i energetsku učinkovitost.

Osnovni cilj sustava je korisnicima omogućiti uvid u objavljene pozive na dostavu projektnih prijedloga, podnošenje projektnih prijedloga te uvid u status podnesene projektne prijave.

Ove korisničke upute primjenjuju se na fizičke osobe (u nastavku: korisnik) koje sustav koriste za prijavu na pozive i natječaje Fonda te su u njima opisane funkcionalnosti sustava i koraci za njihovo korištenje. Korisnik može podnijeti projektnu prijavu u svoje ime ili u ime neke druge fizičke osobe, za što mu je potrebna specijalna punomoć ovjerena kod javnog bilježnika ili izdana odvjetniku.

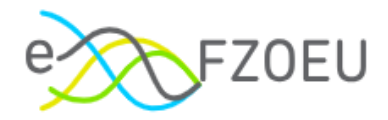

# 2. PREDUVJETI KORIŠTENJA

Sustav eFZOEU javna je e-usluga Republike Hrvatske (RH) te mu se pristupa putem NIAS-a koji predstavlja središnje mjesto identifikacije i autentifikacije korisnika prilikom prijave na e-uslugu. Za korištenje sustava potrebno je imati:

- osobno računalo, tablet ili pametni telefon
- operativni sustav: Windows 7 ili noviji, Android, iOS
- pristup Internetu
- internetski preglednik: novije verzije Google Chromea, Mozilla Firefoxa ili Microsoft Edgea, Safari
- E-mail adresu
- broj telefona
- važeću vjerodajnicu prema listi prihvaćenih vjerodajnica<sup>1</sup>.

<sup>&</sup>lt;sup>1</sup> URL: https://gov.hr/hr/lista-prihvacenih-vjerodajnica/1792

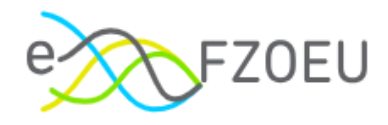

# 3. PRIJAVA U SUSTAV

Sustavu se može pristupiti putem internetskog portala <u>https://fondovi.gov.hr</u> (Slika 1.) ili izravno preko poveznice <u>https://efzoeu.gov.hr</u> (Slika 2.).

Slika 1. Internetski portal Platforma Fondovi EU

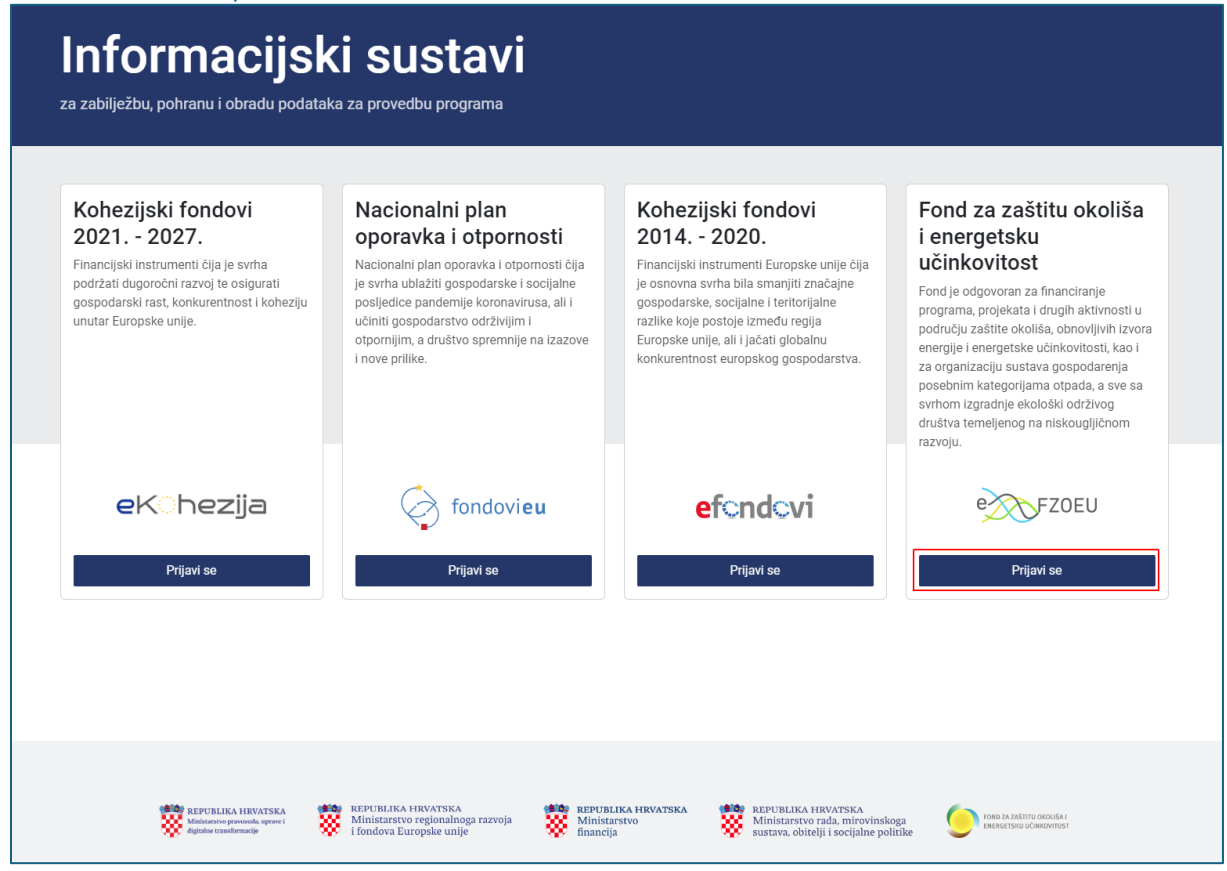

Slika 2. Početna stranica sustava eFZOEU

| e FZ0EU                                                                                                    |                                                      |
|----------------------------------------------------------------------------------------------------|------------------------------------------------------|
| Dobro došli<br>eFZOEU je informacijski sustav namijenjen za<br>predaju projektnih prijava za pozive i natječaje<br>Eroda za zaštitu kokija i enerotrsku                                                                                                    | Prijava putem NIAS-a                                 |
| učinkovitost.                                                                                                    | (e-Građani)                                          |
| <ul> <li>Upit urjeti za koristerije sustava</li> <li>Uputa za korišterije sustava</li> <li>eFZOEU_Javni poziv za poticanje</li> <li>ugradnje fotonaponskih elektrana u</li> <li>obiteljaškim kućama EnU-224</li> <li>Obavijest o obradi osobnih podataka</li> <li>Izjava o pristupačnosti</li> <li>Izjava o kolačićima</li> </ul> | PRIJAVA                                              |
|                                                                                                    |                                                      |
| REPUBLIKA HRVATSKA<br>Ministarstvo pravosuđa, uprave i<br>digitalne transformacije                                                                                                    | FOND ZA ZAŠTITU OKOLIŠA I<br>ENERGETSKU UČINKOVITOST |

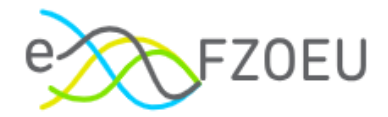

Prijava korisnika u sustav sastoji se od autentifikacije i autorizacije putem NIAS-a s vjerodajnicom značajne ili visoke razine sigurnosti prema listi prihvaćenih vjerodajnica (Slika 3.).

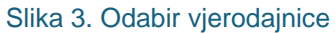

| e-Građani<br>Informacije i usluge |                                                    |                                                 |                                        |                 | FILTRIRAJTE<br>E-USLUGE | Ø | AA |
|-----------------------------------|----------------------------------------------------|-------------------------------------------------|----------------------------------------|-----------------|-------------------------|---|----|
|                                   | Prijava u sustav e-Građani                         |                                                 |                                        | Pomoć           | English                 |   |    |
|                                   | Izaberite vjerodajnicu                             |                                                 |                                        |                 |                         |   |    |
|                                   | Visoka razina sigurnosti                           |                                                 |                                        |                 |                         |   |    |
|                                   | eOsobna iskaznica                                  |                                                 | Mobile ID osobne iskaznice             |                 |                         |   |    |
|                                   | Fina RDC osobni certifikat                         | Fina                                            | Fina RDC poslovni certifikat           | Fineflactor     |                         |   |    |
|                                   | Certilia osobni certifikat (ex Kid certifikat)     |                                                 | Certilia osobni mobile.ID              | CERTILIA        |                         |   |    |
|                                   | Certilia poslovni certifikat (ex ID.HR certifikat) |                                                 | Certilia poslovni mobile.ID            |                 |                         |   |    |
|                                   | Značajna razina sigurnosti                         |                                                 |                                        | ш               |                         |   |    |
|                                   | HZZO                                               | Prostali<br>advectors<br>advectors<br>advectors | mToken                                 | <b>M</b> mTOKEN |                         |   |    |
|                                   | HPB token                                          | НРВ                                             | Fina soft certifikat                   | Fina Soft ©     |                         |   |    |
|                                   | ZABA token                                         | Zagrebačka banka                                | РВZ                                    | m PBZ           |                         |   |    |
|                                   | mojaRBA                                            | X Raiffeisen<br>Bank                            | KentBank                               | Kent<br>Bank    |                         |   |    |
|                                   | OTP banka d.d.                                     | C otpbanka                                      | Erste Display kartica / Token / mToken | ERSTE S         |                         |   |    |
|                                   | Addiko Bank                                        | Addiko Bank                                     | Istarska Kreditna Banka Umag d.d.      |                 |                         |   |    |
|                                   | Certilia osobni sms.ID                             | CERTINA                                         | Certilia poslovni sms.ID               | CERTILIA        |                         |   |    |
|                                   | Agram banka                                        | Agram Banka                                     | CROATIA banka                          | CHOME & RUNKA   |                         |   |    |

Prilikom prve prijave u sustav, nakon odabira važeće vjerodajnice i unosa korisničkih podataka, potrebno je prihvatiti Opće uvjete korištenja sustava eFZOEU te pritisnuti "Pročitao/la sam i prihvaćam uvjete korištenja", kako bi se dovršio proces registracije korisnika za potrebe daljnjeg rada u sustavu (Slika 4.). Opći uvjeti korištenja dostupni su i mogu se preuzeti putem naznačene poveznice.

Slika 4. Prihvaćanje Općih uvjeta korištenja

| 1 | FZOEU                                                                                             | 8 | IME PREZIME V |
|---|---------------------------------------------------------------------------------------------------|---|---------------|
|   | Uvjeti korištenja                                                                                 |   |               |
|   | Opći uvjeti korištenja sustava eFZOEU dostupni su i mogu se preuzeti putem poveznice.             |   |               |
|   | Odabirom "Prihvaćam uvjete korištenja" Korisnik potvrđuje da je iste pročitao i prihvatio.        |   |               |
|   | Prihvaćanjem Općih uvjeta korištenja sustava eFZOEU sklapa se Ugovor o korištenju sustava eFZOEU. |   |               |
|   | Pročitao/la sam i prihvaćam uvjete korištenja                                                     |   |               |

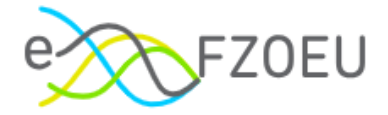

Odabirom nevažeće ili neodgovarajuće vjerodajnice odnosno unosom neispravnih korisničkih podataka za autentifikaciju, sustav prikazuje poruku greške i onemogućuje nastavak prijave (Slika 5. i Slika 6.).

Slika 5. Neuspješna prijava u sustav – neodgovarajuća vjerodajnica

### Server Error

### 403 - Forbidden: Access is denied.

You do not have permission to view this directory or page using the credentials that you supplied.

#### Slika 6. Neuspješna prijava u sustav – pogrešna lozinka

| Prijavite se 🔤 🗠 🛫 HR 🗸                                                             |       |
|-------------------------------------------------------------------------------------|-------|
| Prijava nije uspjela! Molimo provjerite korisničko ime, lozinku i pokušajte ponovo. |       |
| OIB ili email                                                                       |       |
| 🔒 Lozinka 🕑                                                                         |       |
| Zapamti moju prijavu Zaboravljena lozinka?                                          |       |
| Nastavi                                                                             |       |
| Registracija                                                                        | Y III |
| Podrška: 0800 0440<br>helpdesk⊚certilia.com                                         |       |
| Uvjeti korištenja - Pravila                                                         |       |

#### NAPOMENA

Odgovornost za funkcioniranje pojedine vjerodajnice je na izdavatelju iste. Slijedom toga, za podršku vezanu za njihovu funkcionalnost ili eventualne poteškoće pri njihovu korištenju potrebno je obratiti se izdavatelju vjerodajnice.

Prijava u sustav eFZOEU (jedna sesija) vrijedi 24 sata.

Sustavu se ne može istovremeno pristupiti na više uređaja s jednom vjerodajnicom. Poruka "Vaša sesija je istekla" pojavljuje se u slučaju kada se pokrene nova sesija s istom vjerodajnicom.

Ako korisnik paralelno ima otvoreno više e-usluga na NIAS-u i na jednoj od njih odabere odjavu s NIAS-a, bit će odjavljen sa svih usluga, uključujući i eFZOEU. Ako se korisnik sam ne odjavi s NIAS-a, sesija će trajati 24 sata, kako je prethodno navedeno.

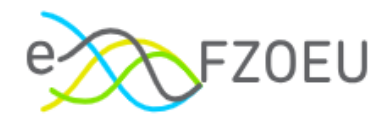

# 4. KORISNIČKO SUČELJE

U gornjem desnom kutu korisničkog sučelja dostupne su opcije izmjene kontrasta, prilagodbe pristupačnosti i podaci o korisniku prijavljenom u sustav (Slika 7.).

Slika 7. Opcije korisničkog sučelja

| FZOEU                                                        |                                                                                                    |                                    |                 |
|--------------------------------------------------------------|----------------------------------------------------------------------------------------------------|------------------------------------|-----------------|
| Objavljeni pozivi                                            | Objavljeni pozivi                                                                                                  |                                    |                 |
| 🛃 Moje prijave                                               |                                                                                                    |                                    |                 |
| <ul> <li>Arhivirani dokumenti</li> <li>Dokumenti </li> </ul> | Zatoven<br>Naziv poziva 🖉                                                                                          | Otvoren od<br>dd.mm.gggg.<br>00:00 | Započni prijavu |
|                                                              | Orveren)         Javni poziv za poticanje ugradnje fotonaponskih         elektrana u obiteljskim kućama (EnU-2/24) | Otvoren od<br>d.mm.gggg<br>00:00   | Započni prijavu |

Pritiskom na gumb sa simbolom sunca ili mjeseca, mijenja se prikaz između svijetlog ili tamnog načina (Slika 8.).

|  | Slika 8. | Tamni | način | prikaza |
|--|----------|-------|-------|---------|
|--|----------|-------|-------|---------|

| FZOEU                                                         |                                                                                                    |                                      | IME PREZIME ✓   |
|---------------------------------------------------------------|----------------------------------------------------------------------------------------------------|--------------------------------------|-----------------|
| Objavljeni pozivi                                             | Objavljeni pozivi                                                                                       |                                      |                 |
| Moje prijave                                                  |                                                                                                    |                                      |                 |
| <ul> <li>Arhivirani dokumenti</li> <li>Dokumenti v</li> </ul> | Zatvoren<br>Naziv poziva 🔗                                                                              | Otvoren od<br>d ad mm.gggg.<br>00:00 | Započni prijavu |
|                                                               | Otvoren<br>Javni poziv za poticanje ugradnje fotonaponskih<br>elektrana u obiteljskim kućama (EnU-2/24) | Otvoren od<br>C dd.mm.gggg<br>00:00  | Započni prijavu |

Pritiskom na ikonu za pristupačnost, moguće je prilagoditi prikaz s obzirom na slabovidnost i disleksiju te veličinu fonta smanjivati pritiskom na ikonu minusa ili povećavati pritiskom na ikonu plusa (Slika 9.). Sve izmjene unaprijed zadanih postavki prikaza poništavaju se pritiskom na "Reset".

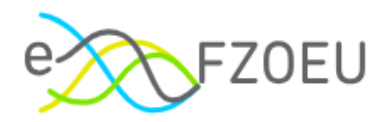

#### Slika 9. Prilagodba pristupačnosti

| e FZOEU                                                      |                                                                                                    | Pristupačnost 🛞 IME PREZIME 🗸                      |
|--------------------------------------------------------------|----------------------------------------------------------------------------------------------------|----------------------------------------------------|
| Objavljeni pozivi                                            | Objavljeni pozivi                                                                                      | Slabovidnost Disleksija Veličina fonta             |
| 🛃 Moje prijave                                               |                                                                                                    | Reset                                              |
| <ul> <li>Arhivirani dokumenti</li> <li>Dokumenti </li> </ul> | Zanoren<br>Naziv poziva 🔗                                                                              | Otvoren od Započni prijavu<br>dd.mm.gggg.<br>00:00 |
|                                                              | েজজ্জা<br>Javni poziv za poticanje ugradnje fotonaponskih<br>elektrana u obiteljskim kućama (EnU-2/24) | Otvoren od Započni prijavu<br>dd.mm.gggg<br>00:00  |

Pritiskom na ime i prezime u gornjem desnom kutu ekrana, otvara se padajući izbornik s prikazanim imenom, prezimenom i OIB-om korisnika prijavljenog u sustav (Slika 10.). Više o opciji "Odjavi se" u točki 7. ove Upute.

#### Slika 10. Korisnički izbornik

| e FZOEU                            |                                                                                                    |                                    |                                                  |
|------------------------------------|----------------------------------------------------------------------------------------------------|------------------------------------|--------------------------------------------------|
| Objavljeni pozivi                  | Objavljeni pozivi                                                                                       |                                    | A         IME PREZIME           OIB: 12345678910 |
| Moje prijave                       |                                                                                                    |                                    | G Odjavi se                                      |
| Arhivirani dokumenti  Dokumenti  V | Zatoren<br>Naziv pozíva 🔗                                                                               | Otvoren od<br>dd.mm.gggg.<br>00:00 | Započni prijavu                                  |
|                                    | Otvoren<br>Javni poziv za poticanje ugradnje fotonaponskih<br>elektrana u obiteljskim kućama (EnU-2/24) | Otvoren od<br>dd.mm.gggg<br>00:00  | Započni prijavu                                  |

Izbornik na lijevoj strani ekrana sadrži četiri modula: "Objavljeni pozivi", "Moje prijave", "Arhivirani dokumenti" i "Dokumenti" (Slika 11.).

#### Slika 11. Izbornik modula

| FZOEU                                                         |                                                                                                    |                                    | ● IME PREZIME V |
|---------------------------------------------------------------|----------------------------------------------------------------------------------------------------|------------------------------------|-----------------|
| Objavljeni pozivi                                             | Objavljeni pozivi                                                                                       |                                    |                 |
| 🛃 Moje prijave                                                |                                                                                                    |                                    |                 |
| <ul> <li>Arhivirani dokumenti</li> <li>Dokumenti v</li> </ul> | (Zetvoren)<br>Naziv poziva ⊘                                                                            | Otvoren od<br>dd.mm.gggg.<br>00:00 | Započni prijavu |
|                                                               | Otvoren<br>Javni poziv za poticanje ugradnje fotonaponskih<br>elektrana u obiteljskim kućama (EnU-2/24) | Otvoren od<br>dd.mm. gggg<br>00:00 | Započni prijavu |

U modulu "Dokumenti" sadržani su "Izjava o pristupačnosti", "Izjava o kolačićima" "Opći uvjeti za korištenje sustava", "Obavijest o obradi osobnih podataka" i "Uputa za korištenje sustava" (Slika 12.). Pritiskom na naslov željenog dokumenta, isti će se otvoriti ili preuzeti, ovisno o lokalnim postavkama preglednika.

Modul "Arhivirani dokumenti" sadrži dokumentaciju prethodnih poziva.

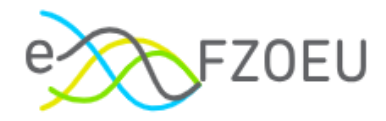

#### Slika 12. "Dokumenti"

| e FZOEU                                                                                    |                                                                                          | IME PREZIME ✓ |
|--------------------------------------------------------------------------------------------|------------------------------------------------------------------------------------------|---------------|
| Objavljeni pozivi                                                                          | Arhivirani dokumenti                                                                     |               |
| Moje prijave                                                                               |                                                                                          |               |
| 🗅 Arhivirani dokumenti                                                                     | Javni poziv za energetsku obnovu obiteljskih kuća                                        | Datum         |
| 🔉 Dokumenti 🖍                                                                              | Opći uvjeti za korištenje sustava                                                        | 13.03.2024    |
| Izjava o pristupačnosti                                                                    | Uputa za korištenje sustava eFZOEU_Javni poziv za energetsku obnovu obiteljskih kuća EnU | 13.03.2024    |
| Opći uvjeti za korištenje                                                                  | Obavijest o obradi osobnih podataka                                                      | 13.03.2024    |
| sustava<br>Obavijest o obradi osobnih<br>podataka<br>Uputa za korištenje sustava<br>eFZOEU |                                                                                          |               |

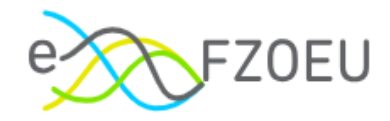

## 5. OBJAVLJENI POZIVI

Modul "Objavljeni pozivi" daje pregled svih poziva s nazivom poziva te datumom i točnim vremenom od kada je poziv otvoren (Slika 13.). Uz to je gumb "Započni prijavu" označen plavo kada je omogućen početak prijave, a sivo kada je prijava onemogućena.

Slika 13. Prikaz objavljenih poziva unutar modula "Objavljeni pozivi"

| FZOEU                                                        |                                                                                                    | ○ ⓐ IME PREZIME ✓                                                                                 |
|--------------------------------------------------------------|----------------------------------------------------------------------------------------------------|---------------------------------------------------------------------------------------------------|
| Objavljeni pozivi                                            | Objavljeni pozivi                                                                                       |                                                                                                   |
| Moje prijave                                                 |                                                                                                    |                                                                                                   |
| <ul> <li>Arhivirani dokumenti</li> <li>Dokumenti </li> </ul> | Zatroren<br>Naziv poziva 🖉                                                                              | Otvoren od Započni prijavu<br>() dd.mm.gggg.<br>00:00                                             |
|                                                              |                                                                                                    |                                                                                                   |
|                                                              | Zatveren<br>Naziv poziva ⊘                                                                              | Otvoren od         Započni prijavu           ()         dd.mm.gggg.           00:00         00:00 |
|                                                              |                                                                                                    |                                                                                                   |
|                                                              | Otvoren<br>Javni poziv za poticanje ugradnje fotonaponskih<br>elektrana u obiteljskim kućama (EnU-1/25) | Otvoren od Započni prijavu<br>© 06.06.2025.<br>09.00                                              |

Pritiskom na ikonu za više informacija o pozivu (Slika 14.), korisniku se otvara javni poziv objavljen na internetskim stranicama Fonda.

| Slika 14. Poveznica za više informacija o poziv | ′u |
|-------------------------------------------------|----|
|-------------------------------------------------|----|

| e FZOEU                                                      |                                                                                                    | O B IME PREZIME ∨ |
|--------------------------------------------------------------|----------------------------------------------------------------------------------------------------|-------------------|
| Objavljeni pozivi                                            | Objavljeni pozivi                                                                                          |                   |
| Moje prijave                                                 |                                                                                                    |                   |
| <ul> <li>Arhivirani dokumenti</li> <li>Dokumenti </li> </ul> | Zathoren od<br>Naziv poziva 🖉                                                                              | Započni prijavu   |
|                                                              | Zaturen     Otworen od<br>dd.mm.gggg.<br>00:00                                                             | Započni prijavu   |
|                                                              | Otvoren od<br>Javni poziv za poticanje ugradnje fotonaponskih<br>elektrana u obiteljskim kućama (EnU-1/25) | Započni prijavu   |

Za izradu prijave na željeni javni poziv potrebno je pritisnuti "Započni prijavu" (Slika 15.).

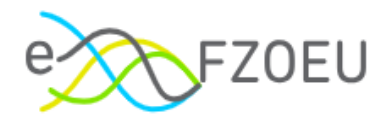

### Slika 15. "Započni prijavu"

| e FZOEU              |                                                                                              | (                                    | IME PREZIME V   |
|----------------------|----------------------------------------------------------------------------------------------|--------------------------------------|-----------------|
| Objavljeni pozivi    | Objavljeni pozivi                                                                            |                                      |                 |
| Moje prijave         |                                                                                              |                                      |                 |
| Arhivirani dokumenti | Zatvoren                                                                                     | Otvoren od                           | Započni prijavu |
| Dokumenti ~          | Naziv poziva 🖉                                                                               | 00:00                                |                 |
|                      |                                                                                              |                                      |                 |
|                      | Zatvoren<br>Naziv poziva 🖉                                                                   | Otvoren od<br>dd.mm.gggg.<br>00:00   | Započni prijavu |
|                      |                                                                                              |                                      |                 |
|                      | Javni poziv za poticanje ugradnje fotonaponskih<br>elektrana u obiteljskim kućama (EnU-1/25) | Otvoren od<br>0.06.06.2025.<br>09:00 | Započni prijavu |

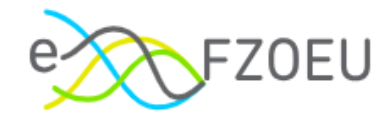

## 5.1. Projektna prijava

Pritiskom na "Započni prijavu" za odabrani poziv otvara se prva od tri kartice koje je potrebno ispuniti podacima o prijavitelju, investiciji i potkrijepiti dokumentacijom (Slika 16.).

| Slika | 16. | Izrada | prija | ve |
|-------|-----|--------|-------|----|
|       |     |        |       |    |

| Objavljeni pozivi | / Započni prijavu                                                                           |                 |          |                   |                 |
|-------------------|---------------------------------------------------------------------------------------------|-----------------|----------|-------------------|-----------------|
| Započni prij      | avu                                                                                         |                 | Odustani | Spremi za kasnije | Podnesi prijavu |
|                   |                                                                                             |                 |          |                   |                 |
|                   | 1 Prijavitelj                                                                               | 2 Dokumentacija |          | 3 Investicija     |                 |
|                   | A Prijavitelj                                                                               |                 |          |                   |                 |
|                   | * Označite u čije ime podnosite prijavu:                                                    |                 |          |                   |                 |
|                   | <ul> <li>Podnosim prijavu u svoje ime.</li> <li>Ne podnosim prijavu u svoje ime.</li> </ul> |                 |          |                   |                 |
|                   | * Polja označena zvjezdicom su obavezna za sve prijavitelje.                                |                 |          |                   |                 |
|                   | Nastavi                                                                                     |                 |          |                   |                 |

U bilo kojem koraku moguće je odustati od izrade prijave pritiskom na "Odustani" (Slika 17.) bez spremanja unesenih promjena.

| Slika | 17. | Opcija | "Odustani" |   |
|-------|-----|--------|------------|---|
|       |     |        |            | _ |

| Objavljeni pozivi | / Započni prijavu                                                                           |                 |          |                   |                 |
|-------------------|---------------------------------------------------------------------------------------------|-----------------|----------|-------------------|-----------------|
| Započni prij      | avu                                                                                         |                 | Odustani | Spremi za kasnije | Podnesi prijavu |
|                   |                                                                                             |                 |          |                   |                 |
|                   | 1 Prijavitelj                                                                               | 2 Dokumentacija |          | 3 Investicija     |                 |
|                   | A Prijavitelj                                                                               |                 |          |                   |                 |
|                   | * Označite u čije ime podnosite prijavu:                                                    |                 |          |                   |                 |
|                   | <ul> <li>Podnosim prijavu u svoje ime.</li> <li>Ne podnosim prijavu u svoje ime.</li> </ul> |                 |          |                   |                 |
|                   | * Polja označena zvjezdicom su obavezna za sve prijavitelje.                                |                 |          |                   |                 |
|                   | Nastavi                                                                                     |                 |          |                   |                 |

Daljni rad na prijavi prekida se pritiskom na "Da, odustani" ili nastavlja s "Ne, vrati me natrag" (Slika 18.).

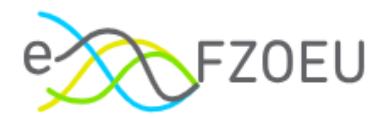

#### Slika 18. Potvrda odustajanja od rada na prijavi

| Objavljeni pozivi / Započni prijavu                                |                                                                                      |                                            |
|--------------------------------------------------------------------|--------------------------------------------------------------------------------------|--------------------------------------------|
| Započni prijavu                                                    | () Jeste li sigurni da želite odustati?                                              | Odustani Spremi za kasnije Podnesi prijavu |
| 1 Prijavitelj                                                      | Sve nespremljene promjene će biti izgubljene.<br>Ne, vrati me natrag Da, odustani ja | 3 Investicija                              |
| A Prijavitelj                                                      |                                                                                      |                                            |
| * Označite u čije ime po                                           | odnosite prijavu:                                                                    |                                            |
| <ul> <li>Podnosim prijavu u</li> <li>Ne podnosim prijav</li> </ul> | svoje ime.<br>u u svoje ime.                                                         |                                            |
| * Polja označena zvjezo                                            | licom su obavezna za sve prijavitelje.                                               |                                            |
| Nastavi                                                            |                                                                                      |                                            |

Nakon prvog unosa na kartici "Prijavitelj" bit će omogućeno spremanje prijave za kasnije (Slika 19.).

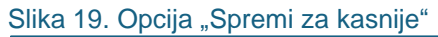

| Objavljeni pozivi / Započni prijavu |                                                                                                    |                                                                                                    | _                                                                                                    |                                   |
|-------------------------------------|----------------------------------------------------------------------------------------------------|----------------------------------------------------------------------------------------------------|----------------------------------------------------------------------------------------------------|-----------------------------------|
| Započni prijavu                     |                                                                                                    |                                                                                                    | Odustani                                                                                                    | Spremi za kasnije Podnesi prijavu |
|                                     |                                                                                                    |                                                                                                    |                                                                                                    |                                   |
|                                     | 1 Prijavitelj                                                                                                    | 2 Dokumentacija                                                                                                    | 3 Investicij                                                                                                    | a                                 |
|                                     | Prijavitelj     Označite u čije ime podnosite prijavu:     Podnosim prijavu u svoje ime.     Ne podnosim prijavu u svoje ime.     OIB     12345678910     Osnovni podatci     Naziv/Ime i prezime     IME PREZIME     Mjesto/Naselje prebivališta     MASELJE     Opcina/Grad prebivališta     GRAD * Polja označena zvjezdicom su obavezi | Potvrdi<br>* Ulica i kućni broj prebivališta<br>ULICA 1<br>* Poštanski broj prebivališta<br>12345<br>na za sve prijavitelje. | Kontakt podatci<br>• Ime i prezime<br>Unesite podatak 'Ime i prezime'<br>• Kontakt broj<br>Unesite podatak 'Kontakt broj'<br>• E-mail<br>Unesite podatak 'E-mail' |                                   |
|                                     | Nastavi                                                                                                    |                                                                                                    |                                                                                                    |                                   |

Na ekranu se prikazuje obavijest o uspješnom spremanju prijave te se može odabrati pregled prijava ili objavljenih poziva (Slika 20.).

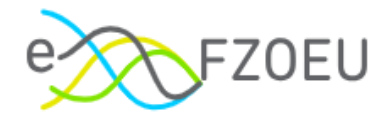

#### Slika 20. Uspješno spremanje prijave

| Uspješno spremljeno                                                                                                    |  |
|----------------------------------------------------------------------------------------------------|--|
| Erijava uspješno spremljena za kasnije         Vaša prijava za javni poziv/natječaj je uspješno spremljena. Možete nastaviti s prijavom kasnije.         Status i pregled prijave pratite na podstranici Moje prijave.         Pregled mojih prijava         Pregled mojih prijava |  |
|                                                                                                    |  |

Pritiskom na "Pregled mojih prijava" te "Nastavi prijavu" ponovno se otvaraju kartice za unos podataka (Slika 21.).

#### Slika 21. Nastavak prijave

| Мо | je prijave                                                                                   |                  |               |                     |                |                     |                   |                 |
|----|----------------------------------------------------------------------------------------------|------------------|---------------|---------------------|----------------|---------------------|-------------------|-----------------|
|    | Naziv poziva/natječaja                                                                       | Status<br>poziva | ID<br>prijave | OIB<br>prijavitelja | Prijavitelj    | Datum<br>podnošenja | Status<br>prijave | Radnja          |
|    | Javni poziv za poticanje ugradnje fotonaponskih<br>elektrana u obiteljskim kućama (EnU-1/25) | Otvoren          | 1234          | 12345678910         | IME<br>PREZIME |                     | O U izradi        | Nastavi prijavu |
|    |                                                                                              |                  |               |                     |                |                     |                   | < 1 >           |

Više o modulu "Moje prijave" u točki 6. ove Upute.

#### NAPOMENA

Prijavu je potrebno popuniti sukladno Javnom pozivu objavljenom na internetskim stranicama Fonda.

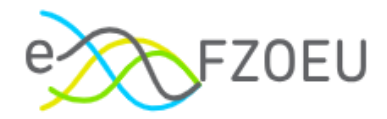

### 5.1.1. Kartica "Prijavitelj"

Na kartici "Prijavitelj" za početak prijave potrebno je odabrati u čije ime korisnik prijavljen u sustav podnosi prijavu (Slika 22.).

Slika 22. Odabir podnositelja prijave

| 1 Prijavitelj                                                                                                    | 2 Dokumentacija   | 3 Investicija |
|----------------------------------------------------------------------------------------------------|-------------------|---------------|
| A Prijavitelj                                                                                                    |                   |               |
| <ul> <li>* Označite u čije ime podnosite prijavu:</li> <li>Podnosim prijavu u svoje ime.</li> <li>Ne podnosim prijavu u svoje ime.</li> <li>* Polia označena zviezdicom su obavezna za</li> </ul> | sve prijavitelje. |               |
| Nastavi                                                                                                    |                   |               |

Odabirom "Podnosim prijavu u svoje ime." sustav će preuzeti i popuniti podatak o OIB-u prijavitelja te polje s OIB-om nije moguće mijenjati. Za nastavak pripreme prijave potrebno je pritisnuti "Potvrdi" (Slika 23.).

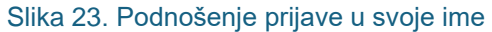

| 1 Prijavitelj                                                                               | 2 Dokumentacija                 | 3 Investicija |
|---------------------------------------------------------------------------------------------|---------------------------------|---------------|
| A Prijavitelj                                                                               |                                 |               |
| * Označite u čije ime podnosite prijavu:                                                    |                                 |               |
| <ul> <li>Podnosim prijavu u svoje ime.</li> <li>Ne podnosim prijavu u svoje ime.</li> </ul> |                                 |               |
| * OIB<br>12345678910<br>* Polja označena zvjezdicom su obavezna                             | Potvrdi<br>za sve prijavitelje. |               |
| Nastavi                                                                                     |                                 |               |

Moguće je odabrati "Ne podnosim prijavu u svoje ime.", nakon čega se otvara polje za unos OIB-a osobe u čije ime se priprema prijava (Slika 24.).

U tom je slučaju za podnošenje projektne prijave obavezno priložiti punomoć. Punomoć je potrebno učitati na kartici "Dokumentacija", kako je opisano u točki 5.1.2. ove Upute.

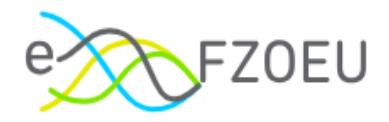

#### Slika 24. Podnošenje prijave u drugo ime

| 1 Prijavitelj                                                                               |                      | 2 Dokumentacija | 3 Investicija |
|---------------------------------------------------------------------------------------------|----------------------|-----------------|---------------|
| R Prijavitelj                                                                               |                      |                 |               |
| * Označite u čije ime podnosite prijavu:                                                    |                      |                 |               |
| <ul> <li>Podnosim prijavu u svoje ime.</li> <li>Ne podnosim prijavu u svoje ime.</li> </ul> |                      |                 |               |
| * OIB                                                                                       |                      |                 |               |
| Unesite podatak 'OIB'                                                                       | Potvrdi              |                 |               |
| * Polja označena zvjezdicom su obavezna                                                     | za sve prijavitelje. |                 |               |
| Nastavi                                                                                     |                      |                 |               |

Unos OIB-a je uvjet za nastavak rada na drugim karticama. Ako se prije upisa OIB-a pritisne bilo koja druga kartica, pojavit će se poruka s upozorenjem "Molimo potvrdite OIB prije promjene koraka." (Slika 25.).

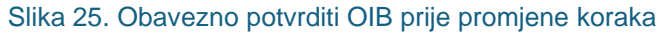

| Objavljeni pozivi | / Započni prijavu                                               |                                                                                       |         |
|-------------------|-----------------------------------------------------------------|---------------------------------------------------------------------------------------|---------|
| Započni prij      | avu                                                             | Molimo potvrdite OIB prije promjene<br>koraka.     Odustani Spremi za kasnije Podnesi | prijavu |
|                   | 1 Prijavitelj                                                   | OK ja (3) Investicija                                                                 |         |
|                   | A Prijavitelj                                                   |                                                                                       |         |
|                   | * Označite u čije ime po                                        | odnosite prijavu:                                                                     |         |
|                   | <ul><li>Podnosim prijavu u</li><li>Ne podnosim prijav</li></ul> | svoje ime.<br>u u svoje ime.                                                          |         |
|                   | * OIB                                                           |                                                                                       |         |
|                   | Unesite podatak 'OIB'                                           | Potvrdi                                                                               |         |
|                   | * Polja označena zvjezo                                         | licom su obavezna za sve prijavitelje.                                                |         |
|                   | Nastavi                                                         |                                                                                       |         |

Uspješnom potvrdom unesenog OIB-a prikazuju se osnovni podaci o prijavitelju: naziv/ime i prezime te ulica i kućni broj prebivališta, mjesto/naselje prebivališta, poštanski broj prebivališta i općina/grad prebivališta (Slika 26.). Navedene podatke sustav automatski popunjava iz OIB registra i nije ih moguće mijenjati.

Kontakt podaci (ime i prezime, kontakt broj i E-mail) obvezni su za unos. Korisnik može upisati vlastite kontakt podatke ili kontakt podatke prijavitelja, ako ne podnosi prijavu u svoje ime, što predstavlja vlastiti izbor korisnika i prijavitelja. Upisane kontakt podatke Fond će koristiti u procesu obrade pristiglih prijava.

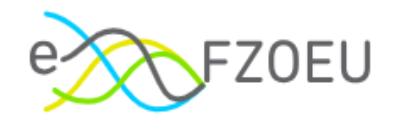

#### Slika 26. Podaci o prijavitelju

| 1 Prijavitelj                                                                                                    | 2 Dokumentacija                   | 3 Investicija                   |
|----------------------------------------------------------------------------------------------------|-----------------------------------|---------------------------------|
| A Prijavitelj                                                                                                    |                                   |                                 |
| <ul> <li>Označite u čije ime podnosite prijavu:</li> <li>Podnosim prijavu u svoje ime.</li> <li>Ne podnosim prijavu u svoje ime.</li> </ul> |                                   |                                 |
| * OIB<br>12345678910                                                                                                    | Potvrdi                           |                                 |
| Osnovni podatci                                                                                                    |                                   | Kontakt podatci                 |
| * Naziv/Ime i prezime                                                                                                    | * Ulica i kućni broj prebivališta | * Ime i prezime                 |
| IME PREZIME                                                                                                    | ULICA 1                           | Unesite podatak 'Ime i prezime' |
| * Mjesto/Naselje prebivališta                                                                                                    | * Poštanski broj prebivališta     | * Kontakt broj                  |
| NASELJE                                                                                                    | 12345                             | Unesite podatak 'Kontakt broj'  |
| * Općina/Grad prebivališta                                                                                                    |                                   | * E-mail                        |
| GRAD                                                                                                    |                                   | Unesite podatak 'E-mail'        |
| * Polja označena zvjezdicom su obavezn                                                                                                    | a za sve prijavitelje.            |                                 |
| Nastavi                                                                                                    |                                   |                                 |

Kao što je označeno na dnu svake kartice ("\* Polja označena zvjezdicom su obavezna za sve prijavitelje."), sva polja označena zvjezdicom obavezna su za popunjavanje.

U slučaju neupisanih ili neispravno unesenih podataka javlja se poruka upozorenja s uputom za popunjavanje (Slika 27.).

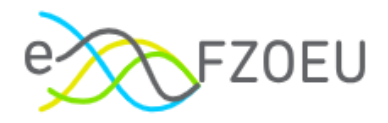

| Slika | 27. | Poruka | upozorenja | a i u | puta za | a por | ouni | avan | ie |
|-------|-----|--------|------------|-------|---------|-------|------|------|----|
|       |     |        |            |       |         |       |      |      |    |

| 1 Prijavitelj                                                                                                    | 2 Dokumentacija                   | 3 Investicija                                                                                   |
|----------------------------------------------------------------------------------------------------|-----------------------------------|-------------------------------------------------------------------------------------------------|
| A Prijavitelj                                                                                                    |                                   |                                                                                                 |
| <ul> <li>Označite u čije ime podnosite prijavu</li> <li>Podnosim prijavu u svoje ime.</li> <li>Ne podnosim prijavu u svoje ime.</li> <li>* OIB</li> <li>27881750065</li> </ul> | Potvrdi                           |                                                                                                 |
| Osnovni podatci                                                                                                    |                                   | Kontakt podatci                                                                                 |
| * Naziv/Ime i prezime                                                                                                    | * Ulica i kućni broj prebivališta | * Ime i prezime                                                                                 |
| IME PREZIME                                                                                                    | ULICA 1                           | Unesite podatak 'Ime i prezime'                                                                 |
| * Mjesto/Naselje prebivališta                                                                                                    | * Poštanski broj prebivališta     | Polje 'Ime i prezime' je obavezno.<br>* Kontakt broj                                            |
| NASELJE                                                                                                    | 12345                             | Unesite podatak 'Kontakt broj'                                                                  |
| * Općina/Grad prebivališta<br>GRAD                                                                                                    |                                   | Polje 'Kontakt broj' je obavezno.<br>Moguće je unijeti samo brojeve bez<br>razmaka.<br>* E-mail |
| * Polja označena zvjezdicom su obave                                                                                                    | zna za sve prijavitelje.          | Unesite podatak 'E-mail'<br>Polje 'E-mail' je obavezno.                                         |
| Nastavi                                                                                                    |                                   |                                                                                                 |

Prelazak na sljedeću karticu moguć je pritiskom na "Nastavi" na dnu ekrana ili jednostavnim odabirom željene kartice. Od druge kartice je pritiskom na "Povratak" moguć povratak na prethodnu karticu (Slika 28.).

Podaci se mogu unositi bilo kojim redoslijedom.

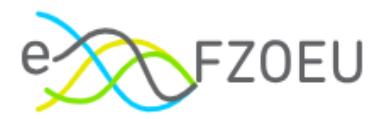

| Slika | 28. | Mogućnost | povratka | na | prethodnu k | carticu |
|-------|-----|-----------|----------|----|-------------|---------|
|       |     | 0         |          |    |             |         |

| 1 Prijavitelj                                 | 2 Dokumentacija  | 3 Investicija |
|-----------------------------------------------|------------------|---------------|
| Investicija                                   |                  |               |
| * Ukupan iznos investicije 🛈                  |                  |               |
| 0,00 EUR                                      |                  |               |
| * Tražena bespovratna sredstva 🛈              |                  |               |
| 0,00 EUR                                      |                  |               |
| * Polja označena zvjezdicom su obavezna za sv | ve prijavitelje. |               |
| Povratak                                      |                  |               |

U slučaju kada korisnik unese OIB prijavitelja za kojeg već ima prijavu u izradi prikazuje se poruka upozorenja "Imate prijavu u izradi!" te opcija "Nastavi prijavu" odabirom koje se projektna prijava u izradi otvara i omogućuje se daljnje uređivanje (Slika 29.).

| Slika 29. Prijava u izradi          |                                                            |                                            |
|-------------------------------------|------------------------------------------------------------|--------------------------------------------|
| Objavljeni pozivi / Započni prijavu |                                                            |                                            |
| Započni prijavu                     | 1 Imate prijavu u izradi!                                  | Odustani Spremi za kasnije Podnesi prijavu |
|                                     | Za uneseni OIB imate projektnu prijavu koja je<br>U izradi |                                            |
| 1 Prij                              | ja ja                                                      | 3 Investicija                              |
|                                     | Odustani Nastavi prijavu                                   |                                            |
| Q Priji                             | avitelj                                                    |                                            |
| * Označite                          | u čije ime podnosite prijavu:                              |                                            |
| O Podno                             | sim prijavu u svoje ime.                                   |                                            |
|                                     | nosim prijavu u svoje ime.                                 |                                            |
| * 0IB                               |                                                            |                                            |
| 123456                              | Potvrdi                                                    |                                            |
| * Polja ozr                         | ačena zvjezdicom su obavezna za sve prijavitelje.          |                                            |
|                                     |                                                            |                                            |
| Nastavi                             |                                                            |                                            |

U slučaju kada korisnik unese OIB prijavitelja za kojeg već postoji podnesena prijava prikazuje se poruka upozorenja "Već je zaprimljena prijava s upisanim OIB-om." (Slika 30.).

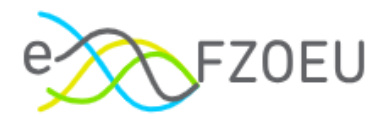

#### Slika 30. Zaprimljena prijava s istim OIB-om

| Objavljeni pozivi / Započni prijavu |                                                                                                    |                                            |
|-------------------------------------|----------------------------------------------------------------------------------------------------|--------------------------------------------|
| Započni prijavu                     | Već je zaprimljena prijava s upisanim OIB-                                                                                                    | Odustani Spremi za kasnije Podnesi prijavu |
|                                     | Prijavitel     CK ja     Prijavitel     Označite u čije ime podnosite prijavu:                                                                                       | 3 Investicija                              |
|                                     | Podnosim prijavu u svoje ime.     Ne podnosim prijavu u svoje ime.     OlB     12345678910     Potvrdi  * Polja označena zvjezdicom su obavezna za sve prijavitelje. |                                            |
|                                     | Nastavi                                                                                                    |                                            |

U slučaju kada korisnik unese OIB prijavitelja za kojeg je već odobrena prijava prikazuje se poruka upozorenja "Prijava s upisanim OIB-om već je odobrena." i nije moguće pokrenuti novu prijavu za upisani OIB (Slika 31.).

Slika 31. Odobrena prijava s istim OIB-om

| Objavljeni pozivi | / Započni prijavu                                                  |                                            |          |                   |                 |
|-------------------|--------------------------------------------------------------------|--------------------------------------------|----------|-------------------|-----------------|
| Započni prij      | avu                                                                | Prijava s upisanim OIB-om već je odobrena. | Odustani | Spremi za kasnije | Podnesi prijavu |
|                   | 1 Prijavitelj                                                      | ок                                         |          | 3 Investicija     | 1               |
|                   | A Prijavitelj                                                      |                                            |          |                   |                 |
|                   | * Označite u čije ime po                                           | dnosite prijavu:                           |          |                   |                 |
|                   | <ul> <li>Podnosim prijavu u</li> <li>Ne podnosim prijav</li> </ul> | svoje ime.<br>J u svoje ime.               |          |                   |                 |
|                   | * OIB                                                              |                                            |          |                   |                 |
|                   | 12345678910                                                        | Potvrdi                                    |          |                   |                 |
|                   | * Polja označena zvjezo                                            | icom su obavezna za sve prijavitelje.      |          |                   |                 |
|                   | Nastavi                                                            |                                            |          |                   |                 |

# NAPOMENA Po javnom pozivu je za isti OIB moguće imati samo jednu prijavu. Prijava može biti u izradi, podnesena ili odobrena.

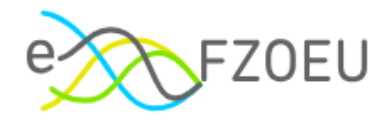

### 5.1.2. Kartica "Dokumentacija"

Obavezna dokumentacija za sve prijavitelje i ostala obavezna dokumentacija ovisno o mjeri koja se izvodi ili specifičnosti prijave učitavaju se pritiskom na "Učitaj dokument" (Slika 32.).

| Slika 32. | Kartica | "Dokumentacija" |
|-----------|---------|-----------------|
|-----------|---------|-----------------|

| 1 Prijavitelj 2                                                                                                    | Dokumentacija                                              |                   | 3 Investicija |
|----------------------------------------------------------------------------------------------------|------------------------------------------------------------|-------------------|---------------|
| Dokumentacija                                                                                                    |                                                            |                   |               |
| Obavezna dokumentacija za sve prijavitelje                                                                                                    |                                                            |                   |               |
| * Prijavni obrazac (Prilog 1. Poziva)                                                                                                    | 0                                                          | 土 Učitaj dokument |               |
| * Uvjerenje o prebivalištu prijavitelja                                                                                                    | Ū                                                          | 土 Učitaj dokument |               |
| * Važeći dokaz da je obiteljska kuća izgrađena prema Zakonu o gradnj<br>navedenom ili posebnom zakonu s njom izjednačena                                                                                                 | i ili koja je prema 🕕                                      | 土 Učitaj dokument |               |
| * Važeći zemljišno-knjižni izvadak nekretnine kojim prijavitelj dokazuje<br>vlasništvo/suvlasništvo obiteljske kuće odnosno izvadak iz knjige polo<br>se kao jednakovrijednim dokumentom dokazuje vlasništvo/suvlasništv | knjižno<br>iženih ugovora kojim ①<br>vo obiteljske kuće    | 土 Učitaj dokument |               |
| * Potvrda za trajni pogon                                                                                                    | $(\mathbf{\hat{o}})$                                       | 上 Učitaj dokument |               |
| * Fotodokumentacija postojećeg stanja obiteljske kuće                                                                                                    | 0                                                          | 上 Učitaj dokument |               |
| * Tehnički list ugrađenih fotonaponskih sunčanih modula                                                                                                    | Ō                                                          | 土 Učitaj dokument |               |
| * Račun(i) za izvedene radove i nabavljenu opremu/sustav s detaljnim<br>iskazanim jediničnim cijenama i tehničkim veličinama glavnih kompon<br>sustava te račun za opremanje obračunskog mjernog mjesta (HEP OD          | troškovnikom,<br>enti ugrađenog ①<br>S) ako je primjenjivo | L Učitaj dokument |               |
| * Dokaz o plaćanju cjelokupnog iznosa računa                                                                                                    | 0                                                          | 上 Učitaj dokument |               |
| * Dokument kojim se dokazuje IBAN korisnika                                                                                                    | 0                                                          | 上 Učitaj dokument |               |
| <ul> <li>Izjava prijavitelja pod materijalnom i kaznenom odgovornošću, potpi<br/>prijavitelja, u slučaju suvlasništva potpisana od strane svih suvlasnika</li> </ul>                                                     | sana od strane<br>(Prilog 2. Poziva)                       | 土 Učitaj dokument |               |
| * Specijalna punomoć (primjer obveznog sadržaja je u Prilogu 3. Poziv<br>se dokazuje status zakonskog zastupnika ili skrbnika                                                                                            | a) ili dokument kojim 🕕                                    | 土 Učitaj dokument |               |
| Ostala obavezna dokumentacija ovisno o mjeri koja se izvodi ili<br>Prije podnošenja prijave provjerite usklađenost s Javnim pozivom!                                                                                     | specifičnosti prijave                                      |                   |               |
| Uvjerenje/potvrda nadležnog ureda za katastar o istovjetnosti čestica                                                                                                    | 0                                                          | 上 Učitaj dokument |               |
| Važeći dokaz da je pomoćna građevina uz obiteljsku kuću na koju se p<br>postojeća prema Zakonu o gradnji ili koja je prema navedenom ili pose<br>izjednačena                                                             | ostavlja elektrana<br>ebnom zakonu s njom ①                | 上 Učitaj dokument |               |

Za Prijavni obrazac obavezni je format .xls/.xlsx, a ostale datoteke mogu biti u različitim formatima (.pdf, .jpeg, .jpg, .png, .bmp, .gif, .xls, .xslx, .zip, .7z, .rar).

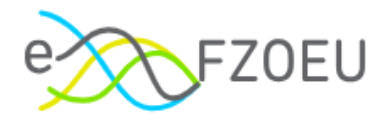

#### NAPOMENA

U nazivima datoteka dozvoljeni su: slova bez dijakritičkih znakova, brojevi, točka, minus i donja crta. U nazivima dokumenata u pdf-u treba pripaziti da između riječi ima najviše jedan razmak.

npr. ispravno: Uvjerenje o prebivalistu, Uvjerenje\_o\_prebivalistu i sl.

npr. neispravno: Uvjerenje/o\*prebivalištu! (nedozvoljeni znakovi), Uvjerenje o prebivalistu (višak razmaka)

Pritiskom na znak 🛈 uz traženi dokument, prikazuju se dodatne informacije (Slika 33.).

#### Slika 33. Napomena za dokument

| 1 Prijavitelj                              | Dokumentacija 3 Investicija                                                                                    |
|--------------------------------------------|----------------------------------------------------------------------------------------------------|
| Dokumentacija                              | mora biti razvidno da prijavitelj u<br>trenutku puštanja fotonaponske<br>elektrane u pogon ima prebivalište pa |
| Obavezna dokumentacija za sve prijavitelje | adresi i mjestu obiteljske kuće. Uvjet<br>prebivališta se obvezno odnosi na                                    |
| * Prijavni obrazac (Prilog 1. Poziva)      | prijavitelja, nije obvezan za suvlasnike<br>(dozvoljeni formati pdf). L Učitaj dokument                        |
| * Uvjerenje o prebivalištu prijavitelja    | ① 土 Učitaj dokument                                                                                            |

Uz oznaku svakog pojedinog dokumenta moguće je učitati više datoteka, ako je potrebno (Slika 34.).

#### Slika 34. Učitavanje više dokumenata

| 1 Prijavitelj 2 Dokumentac                                                                                                    | ja       |                                                                                                    | 3 Investicija |
|----------------------------------------------------------------------------------------------------|----------|----------------------------------------------------------------------------------------------------|---------------|
| Dokumentacija<br>Obavezna dokumentacija za sve prijavitelje                                                                                                    |          |                                                                                                    |               |
| * Prijavni obrazac (Prilog 1. Poziva)                                                                                                    | (j)      | 土 Učitaj dokument                                                                                                    |               |
| * Uvjerenje o prebivalištu prijavitelja                                                                                                    | Ō        | 土 Učitaj dokument                                                                                                    |               |
| * Važeći dokaz da je obiteljska kuća izgrađena prema Zakonu o gradnji ili koja je prema<br>navedenom ili posebnom zakonu s njom izjednačena                                                                                                    | (i)      | 스 Učitaj dokument                                                                                                    |               |
| * Važeći zemljišno-knjižni izvadak nekretnine kojim prijavitelj dokazuje knjižno<br>vlasništvo/suvlasništvo obiteljske kuće odnosno izvadak iz knjige položenih ugovora kojim<br>jednakovrijednim dokumentom dokazuje vlasništvo/suvlasništvo obiteljske kuće | se kao 🛈 | <ul> <li>⊥ Učitaj dokument</li> <li>lest dokument 1.pdf</li> <li>test dokument 2.pdf</li> <li>test dokument 3.pdf</li> <li>test dokument 4.pdf</li> </ul> |               |
| * Potvrda za trajni pogon                                                                                                    | Ĵ        | 上 Učitaj dokument                                                                                                    |               |

#### NAPOMENA

U slučaju da dokument učitavate značajkom *drag and drop*, obvezno ga je spuštati točno na ikonu "Učitaj dokument". U protivnom se datoteka neće učitati.

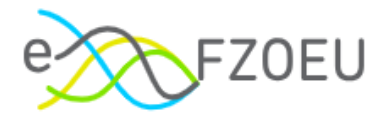

Nije moguće učitati više datoteka istog formata i istog naziva (Slika 35.).

U slučaju potrebe, moguće je učitati isti dokument s različitim nazivima na način da se prethodno napravi kopija dokumenta i preimenuje.

Slika 35. Nemogućnost učitavanja datoteka s istim imenom

| 1 Prijavitelj                        | 2 Dokumentacija                                                                          |    |                    | 3 Investicija |
|--------------------------------------|------------------------------------------------------------------------------------------|----|--------------------|---------------|
|                                      | ) Dogodila se greška.                                                                    |    |                    |               |
| G Dokumentacija                      | Datoteka s istim imenom već postoji. Molimo<br>preimenuite datoteku i pokušaite ponovno. |    |                    |               |
| Obavezna dokumentacija               | ,                                                                                        |    |                    |               |
| * Prijavni obrazac (Prilog           | ок                                                                                       | () | 土 Učitaj dokument  |               |
| * Uvjerenje o prebivalištu prijavite | ja                                                                                       | Ū  | 1. Učitaj dokument |               |

Nije moguće učitati datoteku bez sadržaja veličine 0 bajtova (Slika 36.).

Slika 36. Nemogućnost učitavanja prazne datoteke

| 1 Prijavitelj              | Dokumentacija                                             | Investicija |
|----------------------------|-----------------------------------------------------------|-------------|
| Dokumentacija              | S Greška prilikom učitavanja datoteke Datoteka je prazna. |             |
| * Prijavni obrazac (Prilog | ок<br>1. Poziva) ① 上 Učitaj dokument                      |             |
|                            |                                                           |             |

Važno je pričekati da se pojedini dokument učita u cijelosti. Dok god jedan dokument nije učitan do kraja, ne može se pokrenuti učitavanje drugog dokumenta. Ako se za vrijeme procesa učitavanja pokuša prijeći na drugu karticu ili prozor, javit će se poruka upozorenja (Slika 37.). U slučaju da se želi zaustaviti učitavanje i prijeći na drugu karticu/prozor, potrebno je pritisnuti "Da". Odabirom "Ne" nastavlja se proces na kartici "Dokumentacija".

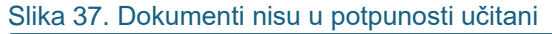

| Nastavi prij | avu                 |                                                                                       | Odustani Spremi za kasnije Podnesi prijavu |
|--------------|---------------------|---------------------------------------------------------------------------------------|--------------------------------------------|
|              |                     | ! Dokumenti nisu u potpunosti učitani                                                 |                                            |
|              | 1 Prijavitelj       | Ako nastavite, učitavanje tih dokumenata bit će<br>zaustavljeno. Želite li nastaviti? | 3 Investicija                              |
|              | Dokumentacija       | Ne Da                                                                                 |                                            |
|              | Obavezna dokumentac | ija za sve prijavitelje                                                               |                                            |

Učitani dokument moguće je odabirom ikone koša obrisati iz sustava (Slika 38.) Jednom učitana datoteka može se obrisati sve dok je projektna prijava u izradi. Nakon podnošenja projektne prijave, upisane podatke i učitane datoteke više nije moguće mijenjati.

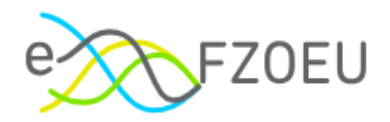

#### Slika 38. Brisanje učitanog dokumenta

| 1 Prijavitelj 2 Dokumentacija                                                                                                    | 3 Investicija                                                                                                    |
|----------------------------------------------------------------------------------------------------|----------------------------------------------------------------------------------------------------|
| Dokumentacija<br>Obavezna dokumentacija za sve prijavitelje                                                                                                    |                                                                                                    |
| * Prijavni obrazac (Prilog 1. Poziva)                                                                                                    | ① L Učitaj dokument                                                                                                    |
| * Uvjerenje o prebivalištu prijavitelja                                                                                                    | ① L Učitaj dokument                                                                                                    |
| * Važeći dokaz da je obiteljska kuća izgrađena prema Zakonu o gradnji ili koja je prema<br>navedenom ili posebnom zakonu s njom izjednačena                                                                                                    | ① L Učitaj dokument                                                                                                    |
| * Važeći zemljišno-knjižni izvadak nekretnine kojim prijavitelj dokazuje knjižno<br>vlasništvo/suvlasništvo obiteljske kuće odnosno izvadak iz knjige položenih ugovora kojim se kao<br>jednakovrijednim dokumentom dokazuje vlasništvo/suvlasništvo obiteljske kuće | <ul> <li>Učitaj dokument</li> <li>test dokument 1.pdf</li> <li>test dokument 2.pdf</li> <li>test dokument 3.pdf</li> <li>Obriši datoteku</li> <li>test dokument 4.pdf</li> </ul> |
| * Potvrda za trajni pogon                                                                                                    | ① L Učitaj dokument                                                                                                    |

Ukupna veličina svih učitanih datoteka ne može biti veća od 100 MB (Slika 39.).

#### Slika 39. "Ukupna veličina datoteka prelazi 100 MB"

| Ostala obavezna dokume 🚫 Dogodila se greška.<br>Ukupna veličina datoteka prelazi 100 MB.                                                                                                    |                     |  |  |
|----------------------------------------------------------------------------------------------------|---------------------|--|--|
| Prije podnošenja prijave pro<br>Uvjerenje/potvrda nadležr                                                                                                    | ① L Učitaj dokument |  |  |
| Važeći dokaz da je pomoćna građevina uz obiteljsku kuću na koju se postavlja elektrana<br>postojeća prema Zakonu o gradnji ili koja je prema navedenom ili posebnom zakonu s njom<br>izjednačena                                                                       | L Učitaj dokument   |  |  |
| Važeći zemljišno-knjižni izvadak nekretnine kojim prijavitelj dokazuje knjižno<br>vlasništvo/suvlasništvo pomoćne građevine odnosno izvadak iz knjige položenih ugovora kojim<br>se kao jednakovrijednim dokumentom dokazuje vlasništvo/suvlasništvo pomoćne građevine | ① L Učitaj dokument |  |  |
| Suglasnost za prijavu za sufinanciranje fotonaponske elektrane u obiteljskoj kući ako je jedan od<br>suvlasnika obiteljske kuće RH ili JLP(R)S                                                                                                    | ① L Učítaj dokument |  |  |
| Prethodno odobrenje/Potvrda glavnog projekta                                                                                                    | ① L Učitaj dokument |  |  |
| Suglasnost drugog roditelja kao i odobrenje/potvrdu suda/nadležnog tijela vezano uz<br>raspolaganje nekretninom maloljetne osobe                                                                                                    | L Učitaj dokument   |  |  |
| Odobrenje/potvrda suda nadležnog tijela vezano uz raspolaganje nekretninom osobe lišene<br>poslovne sposobnosti                                                                                                    | L Učitaj dokument   |  |  |
| * Polja označena zvjezdicom su obavezna za sve prijavitelje.<br>🗈 Ukupna veličina svih dokumenata ne smije prijeći 100 MB.<br>NAPOMENA: Promjene nad dokumentima (učitavanje, brisanje, dodavanje) se spremaju automatski bez potrebe za dodatnim spremanjem.          |                     |  |  |
| ← Povratak Nastavi                                                                                                    |                     |  |  |

Polja označena zvjezdicom obavezna su za sve prijavitelje, a ostala obavezna dokumentacija ovisi o mjeri koja se izvodi ili specifičnosti prijave (Slika 40.). Prije podnošenja prijave potrebno je provjeriti usklađenost s Javnim pozivom.

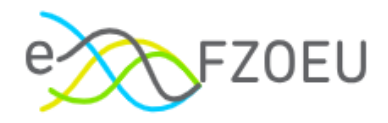

#### Slika 40. Ostala obavezna dokumentacija

| Ostala obavezna dokumentacija ovisno o mjeri koja se izvodi ili specifičnosti prijave                                                                                                    |                     |  |  |
|----------------------------------------------------------------------------------------------------|---------------------|--|--|
| Prije podnošenja prijave provjerite usklađenost s Javnim pozivom!                                                                                                    |                     |  |  |
| Uvjerenje/potvrda nadležnog ureda za katastar o istovjetnosti čestica                                                                                                    | ① L Učitaj dokument |  |  |
| Važeći dokaz da je pomoćna građevina uz obiteljsku kuću na koju se postavlja elektrana<br>postojeća prema Zakonu o gradnji ili koja je prema navedenom ili posebnom zakonu s njom<br>izjednačena                                                                          | ① L Učitaj dokument |  |  |
| Važeći zemljišno-knjižni izvadak nekretnine kojim prijavitelj dokazuje knjižno<br>vlasništvo/suvlasništvo pomoćne građevine odnosno izvadak iz knjige položenih ugovora<br>kojim se kao jednakovrijednim dokumentom dokazuje vlasništvo/suvlasništvo pomoćne<br>građevine | ① L Učitaj dokument |  |  |
| Suglasnost za prijavu za sufinanciranje fotonaponske elektrane u obiteljskoj kući ako je jedan od suvlasnika obiteljske kuće RH ili JLP(R)S                                                                                                    | ① L Učitaj dokument |  |  |
| Prethodno odobrenje/Potvrda glavnog projekta                                                                                                    | ① L Učitaj dokument |  |  |
| Suglasnost drugog roditelja kao i odobrenje/potvrdu suda/nadležnog tijela vezano uz raspolaganje nekretninom maloljetne osobe                                                                                                    | ① L Učitaj dokument |  |  |
| Odobrenje/potvrda suda nadležnog tijela vezano uz raspolaganje nekretninom osobe lišene<br>poslovne sposobnosti                                                                                                    | ① L Učitaj dokument |  |  |

#### NAPOMENA

U slučaju podnošenja prijave u ime drugog korisnika, obavezno je priložiti punomoć.

Punomoć se prilaže učitavanjem dokumenta na naznačeno mjesto obavezne dokumentacije (Slika 41.).

Ovo polje nije vidljivo kad se prijava podnosi u svoje ime.

#### Slika 41. Prilaganje punomoći

| * Fotodokumentacija postojećeg stanja obiteljske kuće                                                                                                    | ① L Učitaj dokument                                                                                                    |
|----------------------------------------------------------------------------------------------------|----------------------------------------------------------------------------------------------------|
| * Tehnički list ugrađenih fotonaponskih sunčanih modula                                                                                                    | Napomena: potrebno je učitati Učitaj dokument<br>specijalnu punomoć ovjerenu od                                                                      |
| * Račun(i) za izvedene radove i nabavljenu opremu/sustav s detaljnim troškovni<br>jediničnim cijenama i tehničkim veličinama glavnih komponenti ugrađenog sust<br>opremanje obračunskog mjernog mjesta (HEP ODS) ako je primjenjivo | strane javnog bilježnika ili specijalnu<br>punomoć izdanu odvjetniku koja ne<br>treba biti ovjerena kod javnog<br>bilježnika i/ili dokument kojim se |
| * Dokaz o plaćanju cjelokupnog iznosa računa                                                                                                    | dokazuje status zakonskog 🔔 Učitaj d <mark>okument</mark><br>zastupnika ili skrbnika, ako u ime                                                      |
| * Dokument kojim se dokazuje IBAN korisnika                                                                                                    | maloljetne osobe ili osobe lišene<br>poslovne sposobnosti prijavu, Učitaj dokument                                                                   |
| * Izjava prijavitelja pod materijalnom i kaznenom odgovornošću, potpisana od s<br>slučaju suvlasništva potpisana od strane svih suvlasnika (Prilog 2. Poziva)                                                                       | podnosi zakonski zastupnik ili<br>skrbnik vlasnika/suvlasnika obiteljske, okument<br>kuće (dozvoljeni format: pdf).                                  |
| * Specijalna punomoć (primjer obveznog sadržaja je u Prilogu 3. Poziva) ili doku<br>dokazuje status zakonskog zastupnika ili skrbnika                                                                                               | iment kojim se 🕜 上 Učitaj dokument                                                                                                    |

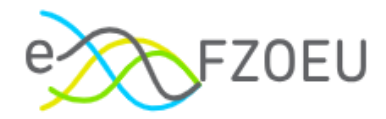

### 5.1.3. Kartica "Investicija"

Na kartici "Investicija" potrebno je upisati ukupan iznos investicije, sukladno Prijavnom obrascu (Slika 42.).

Slika 42. Kartica "Investicija"

| 1 Prijavitelj                                                                                                    | 2 Dokumentacija | 3 Investicija |
|----------------------------------------------------------------------------------------------------|-----------------|---------------|
| Contraction expectation expectation expect |                 |               |
| Vkupan iznos investicije      0,00 EUR                                                                                                    |                 |               |
| * Tražena bespovratna sredstva ①                                                                                                    |                 |               |
| 0,00 EUR                                                                                                    |                 |               |
| * Polja označena zvjezdicom su obavezna za sve prijavitelje.                                                                                                    |                 |               |
| < Povratak                                                                                                    |                 |               |

Nakon toga je potrebno upisati iznos traženih bespovratnih sredstava, sukladno Prijavnom obrascu (Slika 43.).

#### Slika 43. Tražena bespovratna sredstva

| 1 Prijavitelj                                                                                                | 2 Dokumentacija | 3 Investicija |
|----------------------------------------------------------------------------------------------------|-----------------|---------------|
| Investicija                                                                                                  |                 |               |
| <ul> <li>* Ukupan izno<br/>bespovratnih sredstava iz Prijavnog</li> <li>0,00 EUR</li> <li>obrasca</li> </ul> |                 |               |
| * Tražena bespovratna sredstva ()<br>0,00 EUR                                                                |                 |               |
| * Polja označena zvjezdicom su obavezna za sve prijavitelje.                                                 |                 |               |
| ← Povratak                                                                                                   |                 |               |

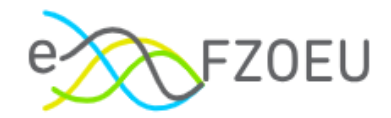

### 5.2. Podnošenje prijave

Kada su ispunjena sva obavezna polja, kao i priloženi obavezni dokumenti, omogućuje se podnošenje prijave i prikazuje obavijest "Podnošenje prijave omogućeno" (Slika 44.).

Slika 44. Omogućeno podnošenje prijave

|                                                     |                 | Odustani Spremi za kasnije Podnesi prijavu    |
|-----------------------------------------------------|-----------------|-----------------------------------------------|
| 1 Prijavitelj                                       | 2 Dokumentacija | 3 Investicija                                 |
| Investicija                                         |                 |                                               |
| • Ukupan iznos investicije 🛈                        |                 |                                               |
| 10.000,00 EUR                                       |                 |                                               |
| <ul> <li>Tražena bespovratna sredstva ①</li> </ul>  |                 |                                               |
| 5.000,00 EUR                                        |                 |                                               |
| * Polja označena zvjezdicom su obavezna za sve prij | avitelje.       |                                               |
| ← Povratak                                          |                 |                                               |
|                                                     |                 | Obavijest ×     Podnošenje prijave omogućeno. |

Odabirom "Podnesi prijavu" prikazuje se poruka s pitanjem "Jeste li sigurni da želite podnijeti prijavu?" (Slika 45.). Pritiskom na "Ne, vrati me natrag" nastavlja se rad na prijavi, a s "Da, podnesi prijavu" završava se postupak podnošenja i izmjene više nisu moguće.

| Slika | 45  | Podr  | nošen  | ie   | prii | lave |
|-------|-----|-------|--------|------|------|------|
| Onixu | 40. | i oui | 100001 | JC . | נייק | ave  |

|                                | () Jeste li sigurni da želite podnijeti prijavu?       | 0          | ustani Spremi za kasnije Podnesi prijavu |
|--------------------------------|--------------------------------------------------------|------------|------------------------------------------|
| 1 Prijavitelj                  | Nakon podnošenja, izmjene prijave više nisu<br>moguće. | ja 3 Inves | ticija                                   |
| Investicija                    | Ne, vrati me natrag Da, podnesi prijavu                |            |                                          |
| * Ukupan iznos investicije ①   |                                                        |            |                                          |
| 10.000,00 EUR                  |                                                        |            |                                          |
| * Tražena bespovratna sredstva | 0                                                      |            |                                          |
| 5.000,00 EUR                   |                                                        |            |                                          |
| * Polja označena zvjezdicom su | i obavezna za sve prijavitelje.                        |            |                                          |
| ← Povratak                     |                                                        |            |                                          |

Nakon odabranog podnošenja prijave prikazuje se poruka "Prijava uspješno podnesena" te opcije "Pregled mojih prijava" i "Pregled objavljenih poziva" (Slika 46.).

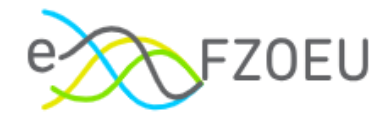

#### Slika 46. Uspješno podnošenje prijave

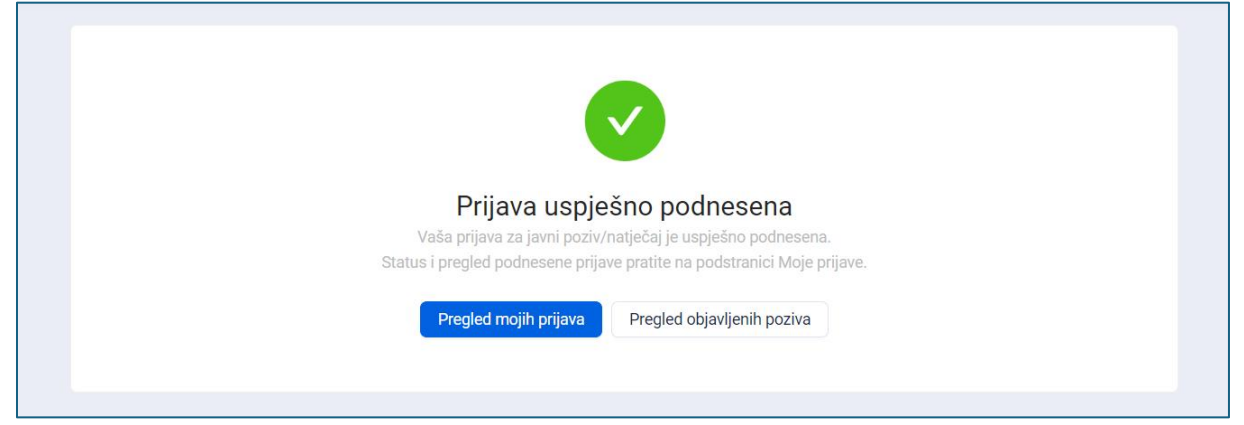

Status prijave mijenja se u "Podneseno". Prikazana je u modulu "Moje prijave", uz zabilježen ID prijave, datum i točno vrijeme podnošenja (Slika 47.).

#### Slika 47. Status prijave "Podneseno"

| FZOEU                                                        | ○ (g) IME PREZIME ∨                                                                                                    |
|--------------------------------------------------------------|----------------------------------------------------------------------------------------------------|
| Objavljeni pozivi                                            | Moje prijave                                                                                                    |
| 🗟 Moje prijave                                               |                                                                                                    |
| <ul> <li>Arhivirani dokumenti</li> <li>Dokumenti </li> </ul> | Naziv poziva/natječaja Status ▼ ID OIB Prijavitelj Datum<br>poziva Prijavitelja Prijavitelja ≎ Status prijave ▼ Radnja                                                                                  |
|                                                              | Javni poziv za poticanje ugradnje<br>fotonaponskih elektrana u obiteljskim Otvoren 1234 12345678910 IME PREZIME dd.mm.gggg.<br>kućama (EnU-1/25) Pregledaj prijavu Preuzmi pregled<br>podnesene prijavu |

Po podnošenju prijave sustav automatski generira Potvrdu prijave. Na Potvrdi su prikazani svi podaci koje je prijavitelj unio u sustav, nazivi i veličine dokumenata koje je prijavitelj učitao, datum i vrijeme podnošenja prijave evidentirano na poslužitelju u sustavu eFZOEU. Navedenu Potvrdu korisnik može preuzeti unutar modula "Moje prijave" pritiskom na "Preuzmi pregled podnesene prijave".

#### NAPOMENA

Obavijest o podnesenoj prijavi korisnik će tijekom dana zaprimiti u Korisnički pretinac portala e-Građani (OKP).

Preduvjet za zaprimanje poruke je prethodno aktiviran OKP.

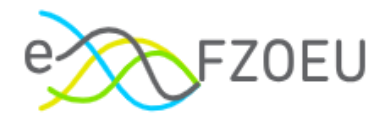

## 5.3. Povlačenje podnesene projektne prijave

Prijavitelj može sam zatražiti povlačenje podnesene prijave kada odustaje od sudjelovanja na Javnom pozivu ili želi podnijeti novu prijavu s izmijenjenim podacima, jer promjene na jednom podnesenoj prijavi nisu moguće.

U tom je slučaju potrebno kontaktirati podršku sustava eFZOEU putem za to predviđene adrese elektroničke pošte (točka 8. ove Upute) te navesti OIB korisnika (i prijavitelja, ako korisnik prijavu ne podnosi u svoje ime) i ID prijave (prikazan na pregledu prijava u modulu "Moje prijave") uz obrazloženje razloga dostave Zahtjeva.

Zahtjev za povlačenje prijave može se podnijeti samo za prijave u statusu "Podneseno", dok za odobrene i već odbijene prijave to nije moguće.

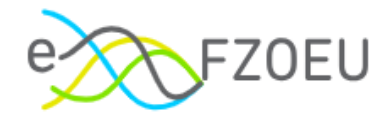

# 6. MOJE PRIJAVE

Pregled modula "Moje prijave" sadrži popis svih prijava koje je korisnik prijavljen u sustav kreirao sa sljedećim podacima: naziv poziva/natječaja, status poziva, ID prijave, OIB prijavitelja, prijavitelj, datum podnošenja, status prijave i radnja (Slika 48.).

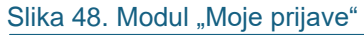

| e FZOEU           | O 🛞 IME PREZIME                                                                                                    | × |
|-------------------|----------------------------------------------------------------------------------------------------|---|
| Objavljeni pozivi | Moje prijave                                                                                                    |   |
| Moje prijave      |                                                                                                    |   |
| Dokumenti ~       | Naziv poziva/natječaja Status y ID OIB Prijavitelja Prijavitelja Prijavitelja Status prijave y Radnja                                                                                                    |   |
|                   | Javni poziv za poticanje ugradnje fotonaponskih<br>elektrana u obiteljskim kućama (EnU-2/24) (Ovoren) 188 12345678910 IME PREZIME 1 09:57:42.391 (J. Podneseno) Pregledaj prijavu Preuzmi pregled<br>podnesene prijave |   |
|                   | Javni poziv za poticanje ugradnje fotonaponskih<br>elektrana u obiteljskim kućama (EnU-2/24) (Drucen) 187 12345678910 (ME PREZIME 1 09.55.14.378 (J. Powleno) Pregledaj prijavu Preuzmi pregled<br>podnesene prijavu   |   |
|                   | Javri poziv za poticanje ugradnje fotonaponskih<br>elektrana u obiteljskim kućama (EnU-2/24) Orizeen 186 12345678910 IME PREZIME 1 0948.30.033 O Odvjeno Pregledaj prijavu Preuzmi pregled<br>podnesne prijave         |   |
|                   | Javrii poziv za poticanje ugradnje fotonaponskih<br>elektrana u obiteljskim kućama (EnU-2/24) Otocen 185 12345678910 IME PREZIME 2 0946.12.008 Odcoreno Pregledaj prijavu Preuzmi pregled<br>podnesene prijave         |   |
|                   | Javni poziv za poticanje ugradnje fotonaponskih<br>elektrana u obiteljskim kućama (EnU-2/24) Orozen 189 12345678910 IME<br>PREZIME 3 O U izrad O U izrad Nastavi prijavu                                               |   |
|                   |                                                                                                    | > |

Status poziva može biti "U izradi", "U najavi", "Otvoren", "Privremeno zatvoren" ili "Zatvoren". Pritiskom na ikonu filtera otvara se padajući izbornik u kojemu je moguće označiti jedan status ili više njih (Slika 49.).

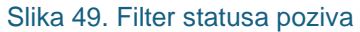

| je prijave                                                                                   |                     |               |                     |                  |                             |                  |                   |                                      |
|----------------------------------------------------------------------------------------------|---------------------|---------------|---------------------|------------------|-----------------------------|------------------|-------------------|--------------------------------------|
|                                                                                              |                     |               |                     |                  |                             |                  |                   |                                      |
| Naziv poziva/natječaja                                                                       | Status<br>poziva    | ID<br>prijave | OIB<br>prijavitelja | Prijavitelj      | Datum<br>podnošenja         | Status prijave 🐺 | Radnja            |                                      |
| Javni poziv za poticanje ugradnje foto<br>elektrana u obiteljskim kućama (EnU-2              | i<br>n              | 188           | 12345678910         | IME<br>PREZIME 1 | 31.05.2024.<br>09:57:42.391 | L Podneseno      | Pregledaj prijavu | Preuzmi pregled<br>podnesene prijave |
| Javni poziv za poticanje ugradnje foto Privren<br>elektrana u obiteljskim kućama (EnU-2      | neno zatvoren<br>en | 187           | 12345678910         | IME<br>PREZIME 1 | 31.05.2024.<br>09:55:14.378 | J Povučeno       | Pregledaj prijavu | Preuzmi pregled<br>podnesene prijave |
| Javni poziv za poticanje ugradnje foto<br>elektrana u obiteljskim kućama (EnU-2/24)          | ОК                  | 186           | 12345678910         | IME<br>PREZIME 1 | 31.05.2024.<br>09:48:30.033 | S Odbijeno       | Pregledaj prijavu | Preuzmi pregled<br>podnesene prijave |
| Javni poziv za poticanje ugradnje fotonaponskih<br>elektrana u obiteljskim kućama (EnU-2/24) | Otvoren             | 185           | 12345678910         | IME<br>PREZIME 2 | 31.05.2024.<br>09:46:12.008 | Odobreno         | Pregledaj prijavu | Preuzmi pregled<br>podnesene prijave |
| Javni poziv za poticanje ugradnje fotonaponskih<br>elektrana u obiteljskim kućama (EnU-2/24) | Otvoren             | 189           | 12345678910         | IME<br>PREZIME 3 |                             | O U izradi       | Nastavi prijavu   |                                      |
|                                                                                              |                     |               |                     |                  |                             |                  |                   | < 1 >                                |

Pritiskom na "OK" prikazat će se samo prijave s označenim statusom/ima poziva (Slika 50.).

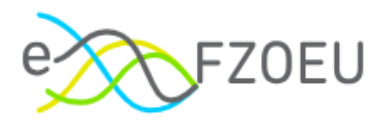

#### Slika 50. Filtriranje statusa poziva

| loje prijave                                                                                              |                        |                     |                  |                             |                  |                   |                                      |  |  |  |  |
|----------------------------------------------------------------------------------------------------|------------------------|---------------------|------------------|-----------------------------|------------------|-------------------|--------------------------------------|--|--|--|--|
|                                                                                                    |                        |                     |                  |                             |                  |                   |                                      |  |  |  |  |
| Naziv poziva/natječaja Statu poziv                                                                        | s TD<br>a prijave      | OIB<br>prijavitelja | Prijavitelj      | Datum<br>podnošenja         | Status prijave 関 | Radnja            |                                      |  |  |  |  |
| Javní pozív za poticanje ugradnje fotor<br>elektrana u obiteljskim kućama (EnU-2                          | 188                    | 12345678910         | IME<br>PREZIME 1 | 31.05.2024.<br>09:57:42.391 | L Podneseno      | Pregledaj prijavu | Preuzmi pregled<br>podnesene prijave |  |  |  |  |
| Javni poziv za poticanje ugradnje fotor Privremeno zatv<br>elektrana u obiteljskim kućama (EnU-2 Zatvoren | oren 187               | 12345678910         | IME<br>PREZIME 1 | 31.05.2024.<br>09:55:14.378 | "J Povučeno      | Pregledaj prijavu | Preuzmi pregled<br>podnesene prijave |  |  |  |  |
| Javni poziv za poticanje ugradnje fotor Reset<br>elektrana u obiteljskim kućama (EnU-2/24)                | <mark>ок</mark><br>186 | 12345678910         | IME<br>PREZIME 1 | 31.05.2024.<br>09:48:30.033 | (     Odbijeno   | Pregledaj prijavu | Preuzmi pregled<br>podnesene prijave |  |  |  |  |
| Javni poziv za poticanje ugradnje fotonaponskih<br>elektrana u obiteljskim kućama (EnU-2/24)              | ren 185                | 12345678910         | IME<br>PREZIME 2 | 31.05.2024.<br>09:46:12.008 | Ø Odobreno       | Pregledaj prijavu | Preuzmi pregled<br>podnesene prijave |  |  |  |  |
| Javni poziv za poticanje ugradnje fotonaponskih<br>elektrana u obiteljskim kućama (EnU-2/24)              | ren 189                | 12345678910         | IME<br>PREZIME 3 |                             | O U izradi       | Nastavi prijavu   |                                      |  |  |  |  |
|                                                                                                    |                        |                     |                  |                             |                  |                   | < 1 >                                |  |  |  |  |

Pritiskom na postojeću kvačicu kraj označenog statusa, on će se odznačiti, a za poništavanje svih oznaka dovoljno je pritisnuti "Reset" (Slika 51.). Odabir je potom potrebno potvrditi s "OK".

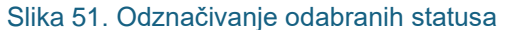

| Moje prijave                                                                                            |                        |                     |                  |                             |                  |                   |                                      |
|----------------------------------------------------------------------------------------------------|------------------------|---------------------|------------------|-----------------------------|------------------|-------------------|--------------------------------------|
|                                                                                                    |                        |                     |                  |                             |                  |                   |                                      |
| Naziv pozīva/natječaja Statu<br>pozīv                                                                   | va ID<br>prijave       | OIB<br>prijavitelja | Prijavitelj      | Datum<br>podnošenja 🗘       | Status prijave 👻 | Radnja            |                                      |
| Javni poziv za poticanje ugradnje fotor<br>elektrana u obiteljskim kućama (EnU-2                        | 188                    | 12345678910         | IME<br>PREZIME 1 | 31.05.2024.<br>09:57:42.391 | L Podneseno      | Pregledaj prijavu | Preuzmi pregled<br>podnesene prijave |
| Javni poziv za poticanje ugradnje fotor Privremeno za<br>elektrana u obiteljskim kućama (EnU-2 Zatvoren | voren 187              | 12345678910         | IME<br>PREZIME 1 | 31.05.2024.<br>09:55:14.378 | Povučeno         | Pregledaj prijavu | Preuzmi pregled<br>podnesene prijave |
| Javni poziv za poticanje ugradnje fotor Reset<br>elektrana u obiteljskim kućama (EnU-2/24)              | <mark>ок</mark><br>186 | 12345678910         | IME<br>PREZIME 1 | 31.05.2024.<br>09:48:30.033 | S Odbijeno       | Pregledaj prijavu | Preuzmi pregled<br>podnesene prijave |
| Javni poziv za poticanje ugradnje fotonaponskih elektrana u obiteljskim kućama (EnU-2/24)               | oren 185               | 12345678910         | IME<br>PREZIME 2 | 31.05.2024.<br>09:46:12.008 | Odobreno         | Pregledaj prijavu | Preuzmi pregled<br>podnesene prijave |
| Javni poziv za poticanje ugradnje fotonaponskih<br>elektrana u obiteljskim kućama (EnU-2/24)            | oren 189               | 12345678910         | IME<br>PREZIME 3 |                             | O U izradi       | Nastavi prijavu   |                                      |
|                                                                                                    |                        |                     |                  |                             |                  |                   |                                      |

Prema datumu podnošenja, prijave se mogu sortirati silazno ili uzlazno (Slika 52.). Dok god je jedna od dvije strelice obojana plavo, sortiranje je odabrano, a stupac datuma podnošenja tamnije je sive boje.

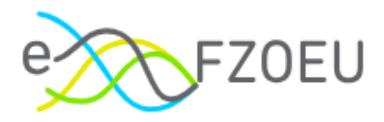

#### Slika 52. Sortiranje prijava prema datumu podnošenja

| e prijave                                                                                    |                  |               |                     |                  |                             |                  |                   |                                      |
|----------------------------------------------------------------------------------------------|------------------|---------------|---------------------|------------------|-----------------------------|------------------|-------------------|--------------------------------------|
|                                                                                              |                  |               |                     | Klikr            | ite da biste otkazali sort  | iranje           |                   |                                      |
| Naziv poziva/natječaja                                                                       | Status<br>poziva | ID<br>prijave | OIB<br>prijavitelja | Prijavi elj      | Datum<br>podnošenja         | Status prijave 👻 | Radnja            |                                      |
| Javni poziv za poticanje ugradnje fotonaponskih<br>elektrana u obiteljskim kućama (EnU-2/24) | Otvoren          | 188           | 12345678910         | IME<br>PREZIME 1 | 31.05.2024.<br>09:57:42.391 | L Podneseno      | Pregledaj prijavu | Preuzmi pregled<br>podnesene prijave |
| Javni poziv za poticanje ugradnje fotonaponskih<br>elektrana u obiteljskim kućama (EnU-2/24) | Otvoren          | 187           | 12345678910         | IME<br>PREZIME 1 | 31.05.2024.<br>09:55:14.378 | J Povučeno       | Pregledaj prijavu | Preuzmi pregled<br>podnesene prijave |
| Javni poziv za poticanje ugradnje fotonaponskih<br>elektrana u obiteljskim kućama (EnU-2/24) | Otvoren          | 186           | 12345678910         | IME<br>PREZIME 1 | 31.05.2024.<br>09:48:30.033 | 🛞 Odbijeno       | Pregledaj prijavu | Preuzmi pregled<br>podnesene prijave |
| Javni poziv za poticanje ugradnje fotonaponskih<br>elektrana u obiteljskim kućama (EnU-2/24) | Otvoren          | 185           | 12345678910         | IME<br>PREZIME 2 | 31.05.2024.<br>09:46:12.008 | Ø Odobreno       | Pregledaj prijavu | Preuzmi pregled<br>podnesene prijave |
| Javni poziv za poticanje ugradnje fotonaponskih<br>elektrana u obiteljskim kućama (EnU-2/24) | Otvoren          | 189           | 12345678910         | IME<br>PREZIME 3 |                             | O U izradi       | Nastavi prijavu   |                                      |
|                                                                                              |                  |               |                     |                  |                             |                  |                   | < 1                                  |

Prijava u izradi nema pripadajući datum podnošenja, dok je za sve prijave u statusima "Podneseno", "Odobreno", "Povučeno" ili "Odbijeno" navedeno točno vrijeme podnošenja.

Filtriranje je moguće i prema statusima prijave, na isti način kao za statuse poziva (Slika 53.).

| lika 53. Filtriranje statusa                                                                 | prijave          | )             |                     |                  |                             |                                          |                   |                                      |
|----------------------------------------------------------------------------------------------|------------------|---------------|---------------------|------------------|-----------------------------|------------------------------------------|-------------------|--------------------------------------|
| Moje prijave                                                                                 |                  |               |                     |                  |                             |                                          |                   |                                      |
|                                                                                              |                  |               |                     |                  |                             |                                          |                   |                                      |
| Naziv poziva/natječaja                                                                       | Status<br>poziva | ID<br>prijave | OIB<br>prijavitelja | Prijavitelj      | Datum<br>podnošenja         | Status prijave T                         | Radnja            |                                      |
| Javni poziv za poticanje ugradnje fotonaponskih<br>elektrana u obiteljskim kućama (EnU-2/24) | Otvoren          | 188           | 12345678910         | IME<br>PREZIME 1 | 31.05.2024.<br>09:57:42.391 | C 012radi      L Podneseno      Odobreno | Pregledaj prijavu | Preuzmi pregled<br>podnesene prijave |
| Javni poziv za poticanje ugradnje fotonaponskih<br>elektrana u obiteljskim kućama (EnU-2/24) | Otvoren          | 187           | 12345678910         | IME<br>PREZIME 1 | 31.05.2024.<br>09:55:14.378 | Odbijeno                                 | Pregledaj prijavu | Preuzmi pregled<br>podnesene prijave |
| Javni poziv za poticanje ugradnje fotonaponskih<br>elektrana u obiteljskim kućama (EnU-2/24) | Otvoren          | 186           | 12345678910         | IME<br>PREZIME 1 | 31.05.2024.<br>09:48:30.033 | Reset OK                                 | Pregledaj prijavu | Preuzmi pregled<br>podnesene prijave |
| Javni poziv za poticanje ugradnje fotonaponskih<br>elektrana u obiteljskim kućama (EnU-2/24) | Otvoren          | 185           | 12345678910         | IME<br>PREZIME 2 | 31.05.2024.<br>09:46:12.008 | Odobreno                                 | Pregledaj prijavu | Preuzmi pregled<br>podnesene prijave |
| Javni poziv za poticanje ugradnje fotonaponskih<br>elektrana u obiteljskim kućama (EnU-2/24) | Otvoren          | 189           | 12345678910         | IME<br>PREZIME 3 |                             | O U izradi                               | Nastavi prijavu   |                                      |
|                                                                                              |                  |               |                     |                  |                             |                                          |                   |                                      |

Za prijave u statusu "U izradi" pritiskom na "Nastavi prijavu" omogućen je daljnji rad na prijavi (Slika 54.).

31

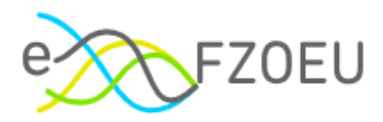

#### Slika 54. Radnja "Nastavi prijavu"

| Mo | je prijave                                                                                   |                  |          |     |                     |                |                     |                   |   |                 |
|----|----------------------------------------------------------------------------------------------|------------------|----------|-----|---------------------|----------------|---------------------|-------------------|---|-----------------|
|    |                                                                                              |                  |          |     |                     |                |                     |                   |   |                 |
|    | Naziv poziva/natječaja                                                                       | Status<br>poziva | TD prija | ive | OIB<br>prijavitelja | Prijavitelj    | Datum<br>podnošenja | Status<br>prijave | Ψ | Radnja          |
|    | Javni poziv za poticanje ugradnje fotonaponskih<br>elektrana u obiteljskim kućama (EnU-1/25) | Otvoren          | 123      | 4   | 12345678910         | IME<br>PREZIME |                     | O U izrac         | i | Nastavi prijavu |
|    |                                                                                              |                  |          |     |                     |                |                     |                   |   | < 1 >           |

Za prijave u statusima "Podneseno", "Odobreno", "Povučeno" i "Odbijeno" odabirom "Pregledaj prijavu" otvara se pregled odabrane prijave bez mogućnosti uređivanja, ali se ranije učitane datoteke na kartici "Dokumentacija" mogu preuzimati (Slika 55.).

#### Slika 55. Pregled prijave

| Pregled prij | ave                                                                                                    |          |                                  |
|--------------|----------------------------------------------------------------------------------------------------|----------|----------------------------------|
|              |                                                                                                    |          |                                  |
|              | 1 Prijavitelj 2 Dokum                                                                                                    | entacija | 3 Investicija                    |
|              | Dokumentacija                                                                                                    |          |                                  |
|              | Obavezna dokumentacija za sve prijavitelje                                                                                            |          |                                  |
|              | * Prijavni obrazac (Prilog 1. Poziva)                                                                                                 |          | Prijavni obrazac.xls             |
|              | * Uvjerenje o prebivalištu prijavitelja                                                                                               | ()       | Uvjerenje o prebivalistu.pdf     |
|              | * Važeći dokaz da je obiteljska kuća izgrađena prema Zakonu o gradnji ili koja je<br>navedenom ili posebnom zakonu s njom izjednačena | prema 🕕  | Dokaz izgradnje prema Zakonu.pdf |

Radnja "Preuzmi pregled podnesene prijave" omogućuje otvaranje pregleda odabrane prijave i popisa priložene dokumentacije u PDF-u (Slika 56.).

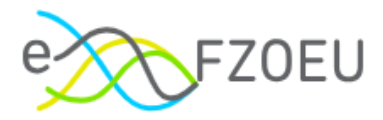

#### Slika 56. Izgled pregleda podnesene prijave

| 6                                                                                               |                                       | Pregled priložene dokumentacije:                                                                                                    |                                     |                      |                                             |
|-------------------------------------------------------------------------------------------------|---------------------------------------|----------------------------------------------------------------------------------------------------|-------------------------------------|----------------------|---------------------------------------------|
| FOND ZA ZAŠTITU OKOLIŠA I<br>ENERGETSKU UČINKOVITOST                                            |                                       | Naziv dokumenta                                                                                                    | Ime datoteke                        | Veličina<br>datoteke | Datum datoteke<br>(zadnja izmjena)          |
| lavni poziv za pot                                                                              | icanie ugradnie fotonaponskih         | Prijavni obrazac (Prilog 1. Poziva)                                                                                                    | Prijavni obrazac.xls                | 0.018 MB             | 22.05.2025.<br>09:07:29.063                 |
| elektrana u ob                                                                                  | iteljskim kućama (EnU-1/25)           | Uvjerenje o prebivalištu prijavitelja                                                                                                    | Uvjerenje o<br>prebivalistu.pdf     | 0.005 MB             | 22.05.2025.<br>09:07:36.556                 |
| PREGLED PODNESENE PRI                                                                           | JAVE                                  | Važeći dokaz da je obiteljska kuća<br>izgrađena prema Zakonu o gradnji ili<br>koja je prema navedenom ili<br>posebnom zakonu s njom<br>izjednačena                                                                                                    | Dokaz izgradnje prema<br>Zakonu.pdf | 0.005 MB             | 22.05.2025.<br>09:07:42.127                 |
| PRIJAVITELJ<br>Osnovni podaci                                                                   |                                       | Važeći zemljišno-knjižni izvadak<br>nekretnine kojim prijavitelj dokazuje                                                                                                    |                                     |                      |                                             |
| lme i prezime<br>OIB<br>Ulica i kućni broj                                                      | IME PREZIME<br>12345678910<br>ULICA 1 | knjižno vlasništvo/suvlasništvo<br>obiteljske kuće odnosno izvadak iz<br>knjige položenih ugovora kojim se<br>kao jednakovrijednim dokumentom<br>dokazuje vlasništvo/suvlasništvo<br>obiteljske kuće                                                                                                    | ZK izvadak.pdf                      | 0.005 MB             | 22.05.2025.<br>09:07:47.112                 |
| Poštanski broj i mjesto                                                                         | 12345 MJESTO                          | Potvrda za trajni pogon                                                                                                    | Potvrda za trajni<br>pogon.pdf      | 0.005 MB             | 22.05.2025.<br>09:07:52.057                 |
| Ime i prezime                                                                                   | Ime Prezime                           | Fotodokumentacija postojećeg                                                                                                    | Fotodokumentacija.zip               | 0.0 MB               | 22.05.2025.                                 |
| E-pošta                                                                                         | test@test.hr                          | Tehnički list ugrađenih                                                                                                    | Tehnicki list.pdf                   | 0.005 MB             | 22.05.2025.                                 |
| Telefon/mobitel<br>PRIJAVA<br>Osnovni podaci<br>Vrijeme podnošenja prijave<br>Lokacija projekta | 0123456789<br>22.05.2025.09.10:00.775 | totonaponskih suncanih modula<br>Račun(i) za izvednen radove i<br>nabavljenu opremu/sustav s<br>detaljimi troškovnikom, iskazanim<br>jediničnim cijenama i tehničkim<br>veličinama glavnih komponenti<br>ugrađenog sustava te račun za<br>opremanje obračunskog mjernog<br>mjesta (HEP DOS) ako je primjenjivo | Racuni.pdf                          | 0.005 MB             | 09:08:02:576<br>22:05:2025.<br>09:08:07:551 |
| Ulica i kućni broj                                                                              | ULICA1                                | Dokaz o plaćanju cjelokupnog iznosa<br>računa                                                                                                    | Dokaz placanja.jpeg                 | 0.056 MB             | 22.05.2025.<br>09:08:12.626                 |
| Poštanski broj i mjesto                                                                         | 12345 MJESTO                          | Dokument kojim se dokazuje IBAN<br>korisnika                                                                                                    | IBAN.pdf                            | 0.005 MB             | 22.05.2025.<br>09:08:17.551                 |
| Investicija                                                                                     |                                       | Izjava prijavitelja pod materijalnom i<br>kaznenom odgovornošću, potpisana<br>od strane prijavitelja, u slučaju<br>suvlasništva potpisana od strane<br>svih suvlasnika (Prilog 2. Poziva)                                                                                                    | Izjava prijavitelja.pdf             | 0.005 MB             | 22.05.2025.<br>09:08:25.563                 |
| Ukupan iznos investicije<br>Tražena bespovratna sredstva                                        | 10.000.00 EUR<br>5.000,00 EUR         | Specijalna punomoć (primjer<br>obveznog sadržaja je u Prilogu 3.<br>Poziva) ili dokument kojim se<br>dokazuje status zakonskog<br>zastupnika ili skrbnika                                                                                                    | Specijalna punomoc.pdf              | 0.005 MB             | 22.05.2025.<br>09:08:31.566                 |
|                                                                                                 | Stranica 1 od 2                       |                                                                                                    | Stranica 2 od 2                     |                      |                                             |

Dostupne radnje za svaku prijavu, ovisno o njezinu statusu, prikazane su u Tablici 1.

#### Tablica 1. Radnje prema statusu prijave

| Status prijava | Radnja          |                   |                                   |  |
|----------------|-----------------|-------------------|-----------------------------------|--|
| Status prijave | Nastavi prijavu | Pregledaj prijavu | Preuzmi pregled podnesene prijave |  |
| U izradi       | $\checkmark$    | ×                 | ×                                 |  |
| Podneseno      | ×               | $\checkmark$      | $\checkmark$                      |  |
| Povučeno       | ×               | $\checkmark$      | $\checkmark$                      |  |
| Odobreno       | ×               | $\checkmark$      | $\checkmark$                      |  |
| Odbijeno       | ×               | $\checkmark$      | $\checkmark$                      |  |

#### NAPOMENA

Podnesenu prijavu u sustavu eFZOEU u modulu "Moje prijave" vidi samo osoba koja ju je podnijela, a ne i stvarni prijavitelj u slučaju podnošenja u ime druge osobe.

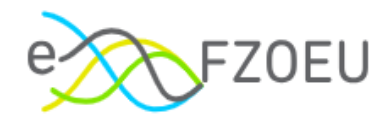

# 7. ODJAVA IZ SUSTAVA

Za odjavu iz sustava potrebno je pritisnuti ime i prezime u gornjem desnom kutu ekrana, a potom iz padajućeg izbornika "Odjavi se" (Slika 57.).

| Slika 57. Odjava                                                |                                                                                                    |                                                  |
|-----------------------------------------------------------------|----------------------------------------------------------------------------------------------------|--------------------------------------------------|
| e FZOEU                                                         |                                                                                                    | OB இ IME PREZIME ✓                               |
| Objavljeni pozivi     Moje prijave                              | Objavljeni pozivi                                                                                       | A IME PREZIME<br>OIB: 12345678910<br>C Odjavi se |
| <ul> <li>□ Arhivirani dokumenti</li> <li>Dokumenti ∨</li> </ul> | Zatvoren Otvo<br>Naziv poziva 🖉                                                                         | vren od Započni prijavu<br>nm.gggg.<br>0         |
|                                                                 | Zatvoren Otvo<br>Naziv poziva ⊘ 000                                                                     | oren od Započni prijavu<br>nm.gggg.<br>O         |
|                                                                 | Otvoren<br>Javni poziv za poticanje ugradnje fotonaponskih<br>elektrana u obiteljskim kućama (EnU-1/25) | oren od Započni prijavu<br>06.2025.<br>D0        |

Odabirom "Odjavi se" korisnik se preusmjerava na odjavu iz sustava e-Građani. Za dovršetak odjave potrebno je pritisnuti "Dopuštam" (Slika 58.) nakon čega je korisnik odjavljen (Slika 59.).

Slika 58. Dopuštanje odjave iz sustava e-Građani

| х | <b>e-Građani</b><br>Informacije i usluge |                                                                                                 |                    | a 🕅     | АА |
|---|------------------------------------------|-------------------------------------------------------------------------------------------------|--------------------|---------|----|
|   |                                          |                                                                                                 |                    | English |    |
|   | Odjava iz sustava e-Građani              |                                                                                                 |                    | Pomoć   | _  |
|   | Elektronička usluga <b>eF</b> ;          | ZOEU zatražila je u vaše ime jedinstvenu odjavu iz NIAS-a. Niže su navedene tekuće sjednice koj | e ćete zatvoriti.  |         |    |
|   | Usluga                                   | Vrijeme sjednice                                                                                | Jedinstvena odjava |         |    |
|   | eFZOEU                                   | 12.1.2024. 10:28:53                                                                             | *                  |         |    |
|   | Dopuštam Ne dopuštam                     |                                                                                                 |                    |         |    |

#### Slika 59. Uspješna odjava iz sustava

| × | e-Građani<br>Informacije i usluge |                                                            | FILTRIRAJTE Ø ß | АА |
|---|-----------------------------------|------------------------------------------------------------|-----------------|----|
|   |                                   |                                                            | English         |    |
|   | Odjava iz sustava e-Građani       |                                                            | Pomoć           |    |
|   |                                   | Jedinstvena odjava je provedena, rezultat je naveden niže. |                 | ]  |
|   | Heluna                            | Status                                                     |                 |    |
|   | eFZOEU                            | status<br>4                                                |                 |    |
|   | Nastavi                           |                                                            |                 |    |

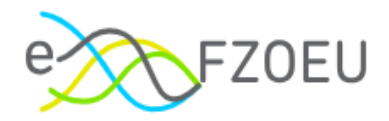

# 8. KONTAKT I PODRŠKA

Eventualna pitanja ili tehničke probleme uočene tijekom rada u sustavu eFZOEU moguće je uputiti na E-mail adresu <u>efzoeu-podrska@fina.hr</u>.

Uz OIB korisnika (i prijavitelja, ako korisnik prijavu ne podnosi u svoje ime) te sažeti opis poteškoće, poželjno je priložiti sliku zaslona s razvidnom greškom.

Radno vrijeme korisničke podrške je radnim danom od 8:00 do 16:00 sati te iznimno u subotu 7. lipnja 2025. za potrebe ovog Javnog poziva.

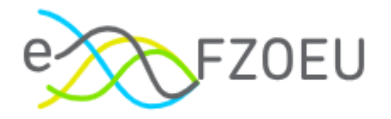

### POPIS SLIKA

| Slika 1. Internetski portal Platforma Fondovi EU                      | 3  |
|-----------------------------------------------------------------------|----|
| Slika 2. Početna stranica sustava eFZOEU                              | 3  |
| Slika 3. Odabir vjerodajnice                                          | 4  |
| Slika 4. Prihvaćanje Općih uvjeta korištenja                          | 4  |
| Slika 5. Neuspješna prijava u sustav – neodgovarajuća vjerodajnica    | 5  |
| Slika 6. Neuspješna prijava u sustav – pogrešna lozinka               | 5  |
| Slika 7. Opcije korisničkog sučelja                                   | 6  |
| Slika 8. Tamni način prikaza                                          | 6  |
| Slika 9. Prilagodba pristupačnosti                                    | 7  |
| Slika 10. Korisnički izbornik                                         | 7  |
| Slika 11. Izbornik modula                                             | 7  |
| Slika 12. "Dokumenti"                                                 | 8  |
| Slika 13. Prikaz objavljenih poziva unutar modula "Objavljeni pozivi" | 9  |
| Slika 14. Poveznica za više informacija o pozivu                      | 9  |
| Slika 15. "Započni prijavu"                                           | 10 |
| Slika 16. Izrada prijave                                              | 11 |
| Slika 17. Opcija "Odustani"                                           | 11 |
| Slika 18. Potvrda odustajanja od rada na prijavi                      | 12 |
| Slika 19. Opcija "Spremi za kasnije"                                  | 12 |
| Slika 20. Uspješno spremanje prijave                                  | 13 |
| Slika 21. Nastavak prijave                                            | 13 |
| Slika 22. Odabir podnositelja prijave                                 | 14 |
| Slika 23. Podnošenje prijave u svoje ime                              | 14 |
| Slika 24. Podnošenje prijave u drugo ime                              | 15 |
| Slika 25. Obavezno potvrditi OIB prije promjene koraka                | 15 |
| Slika 26. Podaci o prijavitelju                                       | 16 |
| Slika 27. Poruka upozorenja i uputa za popunjavanje                   | 17 |
| Slika 28. Mogućnost povratka na prethodnu karticu                     | 18 |
| Slika 29. Prijava u izradi                                            | 18 |
| Slika 30. Zaprimljena prijava s istim OIB-om                          | 19 |
| Slika 31. Odobrena prijava s istim OIB-om                             | 19 |
| Slika 32. Kartica "Dokumentacija"                                     | 20 |
| Slika 33. Napomena za dokument                                        | 21 |
| Slika 34. Učitavanje više dokumenata                                  | 21 |
| Slika 35. Nemogućnost učitavanja datoteka s istim imenom              | 22 |

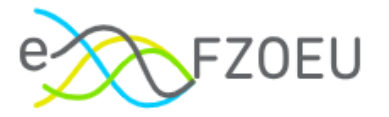

| Slika 36. | Nemogućnost učitavanja prazne datoteke     | 22 |
|-----------|--------------------------------------------|----|
| Slika 37. | Dokumenti nisu u potpunosti učitani        | 22 |
| Slika 38. | Brisanje učitanog dokumenta                | 23 |
| Slika 39. | "Ukupna veličina datoteka prelazi 100 MB"  | 23 |
| Slika 40. | Ostala obavezna dokumentacija              | 24 |
| Slika 41. | Prilaganje punomoći                        | 24 |
| Slika 42. | Kartica "Investicija"                      | 25 |
| Slika 43. | Tražena bespovratna sredstva               | 25 |
| Slika 44. | Omogućeno podnošenje prijave               | 26 |
| Slika 45. | Podnošenje prijave                         | 26 |
| Slika 46. | Uspješno podnošenje prijave                | 27 |
| Slika 47. | Status prijave "Podneseno"                 | 27 |
| Slika 48. | Modul "Moje prijave"                       | 29 |
| Slika 49. | Filter statusa poziva                      | 29 |
| Slika 50. | Filtriranje statusa poziva                 | 30 |
| Slika 51. | Odznačivanje odabranih statusa             | 30 |
| Slika 52. | Sortiranje prijava prema datumu podnošenja | 31 |
| Slika 53. | Filtriranje statusa prijave                | 31 |
| Slika 54. | Radnja "Nastavi prijavu"                   | 32 |
| Slika 55. | Pregled prijave                            | 32 |
| Slika 56. | Izgled pregleda podnesene prijave          | 33 |
| Slika 57. | Odjava                                     | 34 |
| Slika 58. | Dopuštanje odjave iz sustava e-Građani     | 34 |
| Slika 59. | Uspješna odjava iz sustava                 | 34 |

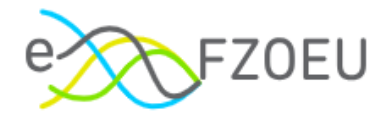

### POPIS TABLICA

| Tablica 1. | Radnje prema statusu | prijave3 | 3 |
|------------|----------------------|----------|---|
|------------|----------------------|----------|---|